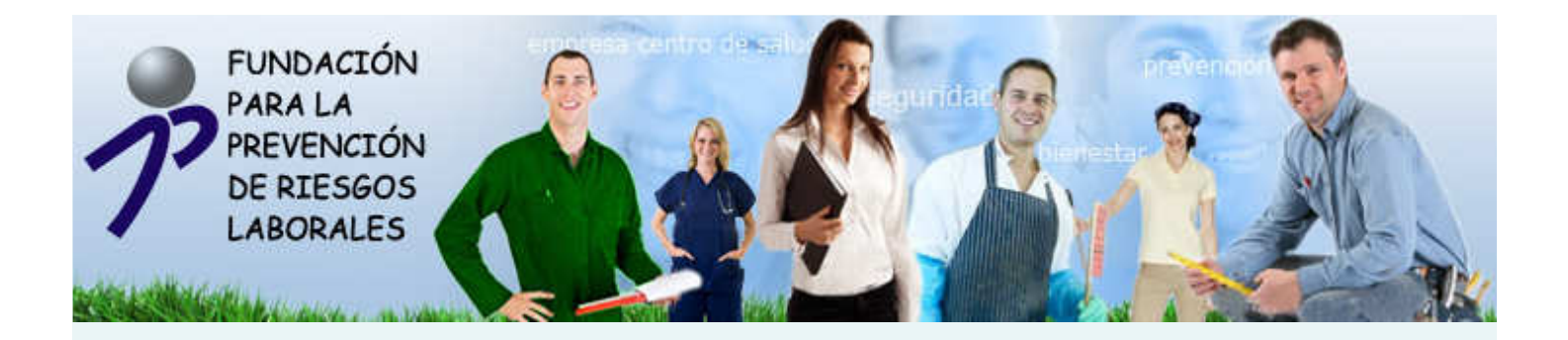

# NUEVA PÁGINA WEB DE LA FUNDACIÓN PARA LA PREVENCIÓN DE RIESGOS LABORALES http://www.funprl.es

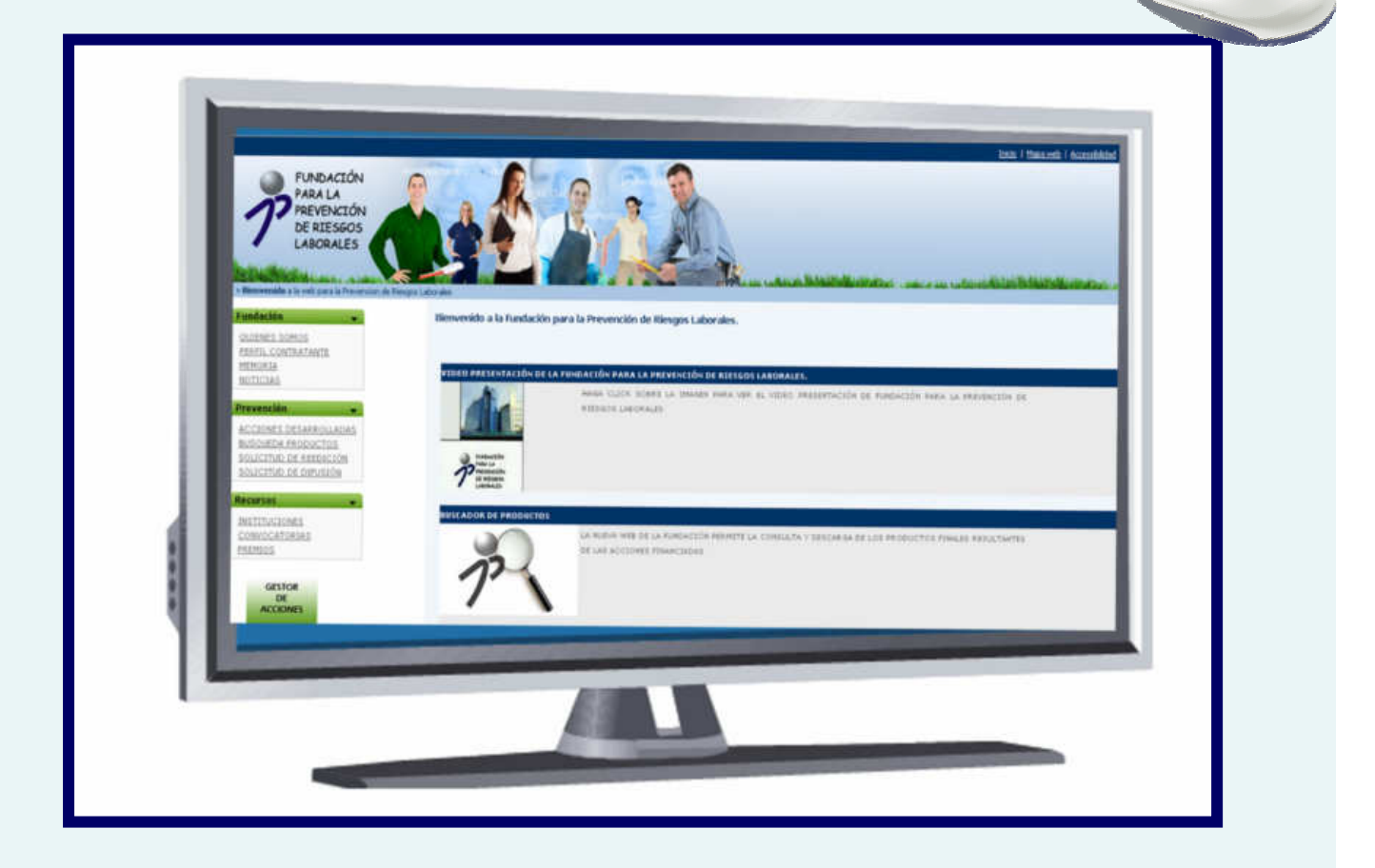

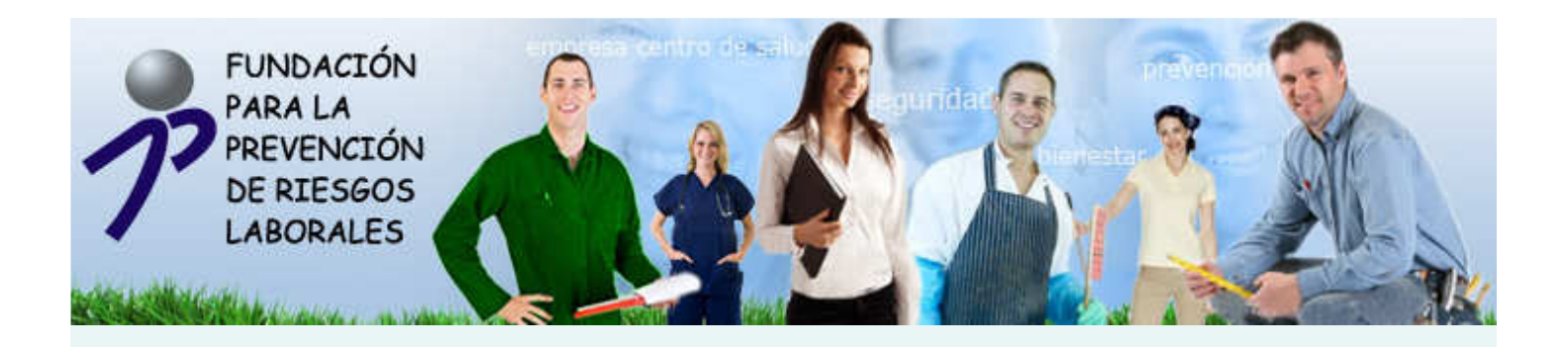

# BIENVENIDO A LA NUEVA PÁGINA WEB DE LA FUNDACIÓN PARA LA PREVENCIÓN DE RIESGOS LABORALES <u>http://www.funprl.es/</u>.

A CONTINUACIÓN, LES INVITAMOS A CONOCER LOS DISTINTOS APARTADOS DE LA MISMA, ASÍ COMO LAS CONDICIONES DE USO, Y LAS RECOMENDACIONES PARA SU CORRECTO FUNCIONAMIENTO.

| FUNDACIÓN<br>PARA LA<br>PREVENCIÓN<br>DE RIESGOS<br>LABORALES                                         | izáci   Basauréh   Accessibilida   Localozada   Gotdedo                                                                                                    |
|----------------------------------------------------------------------------------------------------|----------------------------------------------------------------------------------------------------|
| Fundación                                                                                             | Bienvenido a la Fundación para la Prevención de Riesgos Laborales.                                                                                                    |
| Prevención  Acciones desarrolladas Busoueda productos Solucitudo de reepición Solucitudo de reepición | VIDEO PRESErvación DE LA FUNDACIÓN DE ALA PREVEnción DE RIESGOS LABORALES.         Haga click sobre la Imagen para ver el video presentación de fundación para la prevención de riesgos Laborales         Presentación para la prevención de click sobre la Imagen para ver el video presentación de fundación para la prevención de riesgos Laborales |
| Recursos                                                                                              | BUSCAD DE PRODUCTOS LA NUEVA WEB DE LA FUNDACIÓN PERMITE LA CONSULTA Y DESCARGA DE LOS PRODUCTOS FINALES RESULTANTES DE LAS ACCIONES FINANCIADAS                                                                                                    |
|                                                                                                    | PRESENTACIÓN DE LA WEB Y DEL GESTOR DE ACCIONES<br>EL PRÓXIMO DÍA 4 DE SEPTIEMBRE, A LAS 12:00 HORAS, TENDRÁ LUGAR EN LA SEDE DEL INSHT LA PRESENTACIÓN<br>DE LA NUEVA WEB DE LA FUNDACIÓN Y DEL GESTOR DE ACCIONES.                                                                                                    |

#### **AVISO LEGAL**

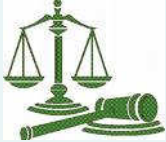

- La presente información legal regula el uso del servicio que la Web http://www.funprl.es de la FUNDACIÓN PARA LA PREVENCIÓN DE RIESGOS LABORALES, en adelante LA FUNDACIÓN, con domicilio social en la C/ Príncipe de Vergara,108 6º Planta, CP 28002, Madrid, España) pone a disposición de los usuarios de Internet. La utilización del Web atribuye la condición de usuario del Portal (en adelante, el 'Usuario') e implica la aceptación plena y sin reservas de todas y cada una de las disposiciones incluidas en este Aviso Legal en la versión publicada por LA FUNDACIÓN, en el momento mismo en que el Usuario acceda al Portal. En consecuencia, el Usuario debe leer atentamente el presente texto en cada una de las ocasiones en que se proponga utilizar el Portal, ya que aquél puede sufrir modificaciones.
- La FUNDACIÓN es la sociedad titular de la Web, así como del dominio "funprl.es". LA FUNDACIÓN declina cualquier responsabilidad respecto a la información que se halle fuera de este Web y no esté gestionado directamente por nuestro Webmaster. La FUNDACIÓN se reserva el derecho a llevar a cabo el desarrollo, modificación, exclusión o inclusión de textos o imágenes en el desarrollo de sus páginas Web.
- En conformidad con la Ley Orgánica 15/1999 de 13 de diciembre de Protección de Datos de Carácter Personal (LOPD), los datos suministrados por el Usuario quedarán incorporados en un fichero automatizado, el cual será procesado exclusivamente para la finalidad descrita. Éstos se recogerán a través de los formularios correspondientes, los cuales solo contendrán los campos imprescindibles para poder prestar el servicio requerido por el Usuario.
- Los datos de carácter personal serán tratados con el grado de protección adecuado, según el Real Decreto 994/1999 de 11 de junio, tomándose las medidas de seguridad necesarias para evitar su alteración, pérdida, tratamiento o acceso no autorizado por parte de terceros que lo puedan utilizar para finalidades distintas para las que han sido solicitados al Usuario. En el caso en el que se considere oportuno que se cedan los datos de carácter personal a otras entidades, el Usuario será informado explícitamente de la finalidad del fichero, datos cedidos y el nombre y dirección del cesionario, para que dé su consentimiento inequívoco a este respecto.
- El Usuario podrá ejercer sus derechos de oposición, acceso, rectificación y cancelación en cumplimiento de lo establecido en la LOPD, o simplemente para cualquier consulta o comentario personal a este respecto, mediante el envío de una notificación de correo electrónico a la dirección fundacion@funprl.es o comunicándolo por escrito a LAFUNDACIÓN PARA LA PREVENCIÓN DE RIESGOS LABORALES, Calle C/ Príncipe de Vergara,108 6º Planta, CP 28002, Madrid, España.

### NAVEGAR POR LA WEB

Se recomienda utilizar una resolución de pantalla de 1024 x 768 o superior con una profundidad del color de 16 bits.

Para mejorar la experiencia del usuario en la navegación, se recomienda habilitar <u>JavaScript</u>. En cualquier caso, no es imprescindible esta tecnología para visualizar correctamente todos los contenidos de web.

Los documentos que se descargan en formato PDF se pueden visualizar con la aplicación gratuita <u>Adobe Acrobat Reader</u>.

En el momento de redacción de esta página, se ha comprobado el correcto funcionamiento para los siguientes exploradores:

Internet Explorer 7.0 Mozilla Firefox Opera Safari

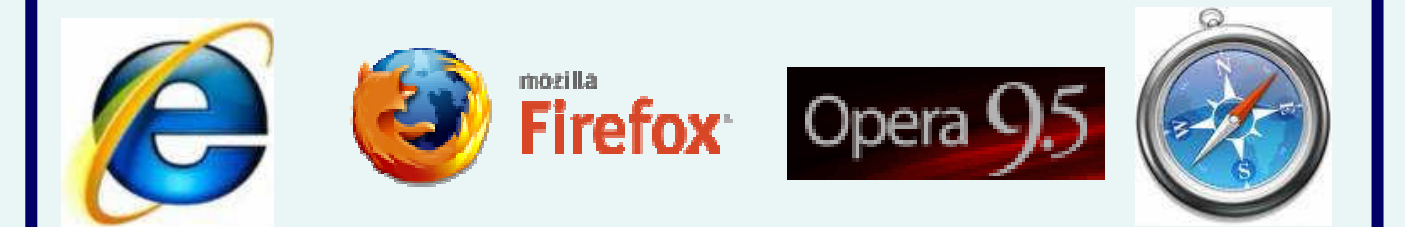

## LOS DIFERENTES APARTADOS DE LA WEB

25

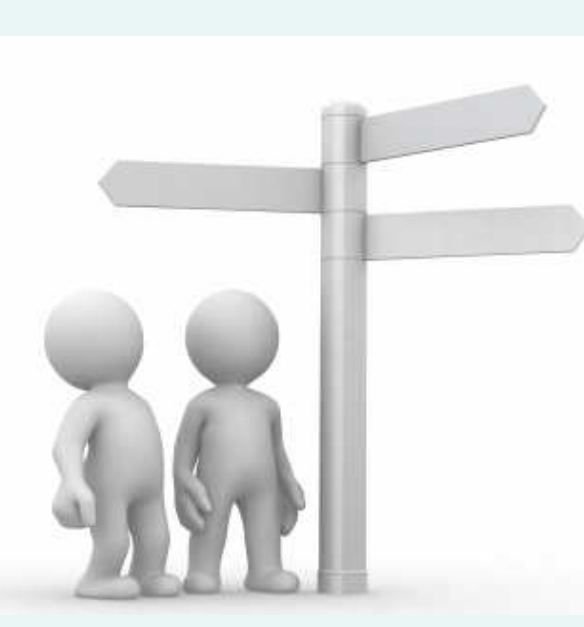

# Fundación

QUIENES SOMOS PERFIL CONTRATANTE MEMORIA. NOTICIAS

# Prevención

ACCIONES DESARROLLADAS BUSQUEDA PRODUCTOS SOLICITUD DE REEDICIÓN SOLICITUD DE DIFUSIÓN

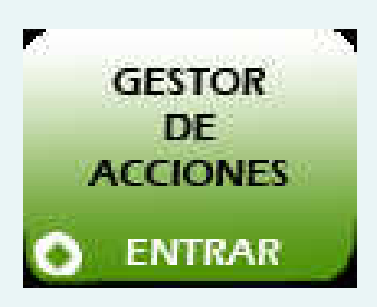

#### Recursos

**INSTITUCIONES CONVOCATORIAS** PREMIOS

Inicio | Mapa web | Accessibilidad | Localización | Contacto

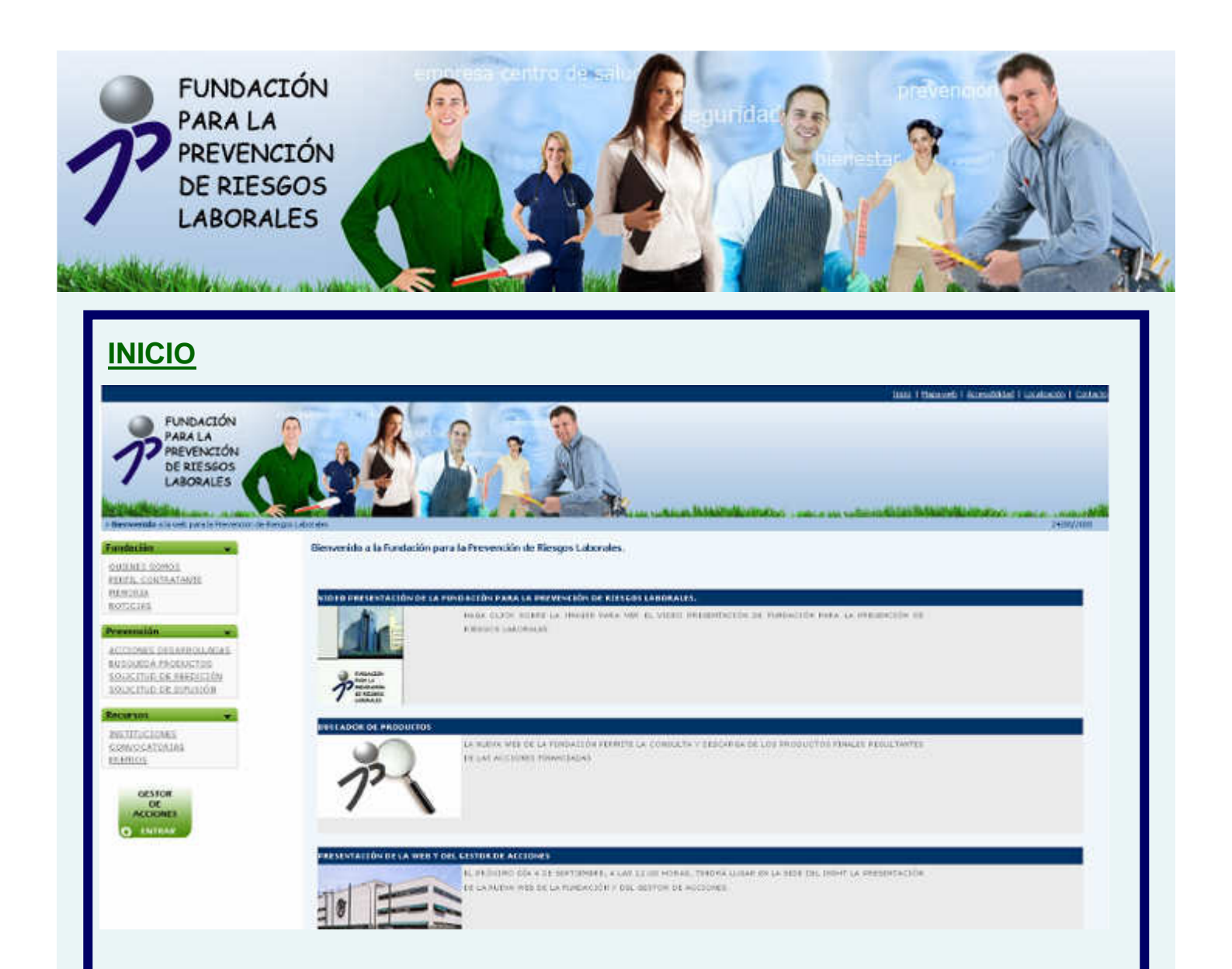

Escribiendo la URL http://www.funprl.es en la barra de su navegador accederá a la página de Inicio desde dónde podrá dirigirse a los diferentes apartados de la misma, así como al GESTOR DE ACCIONES, herramienta diseñada para ayudar a la gestión y control de las ayudas otorgadas por la Fundación.

Además, la página de inicio mostrará el video promocional de nuestra Fundación si usted pincha sobre el icono, así como informaciones de interés general para los potenciales usuarios del portal.

La misma será también accesible desde cualquier sección del portal pinchando sobre el botón de "Inicio" situado en la cabecera de la página.

K Inicio | Mapa web | Accessibilidad | Localización | Contacto

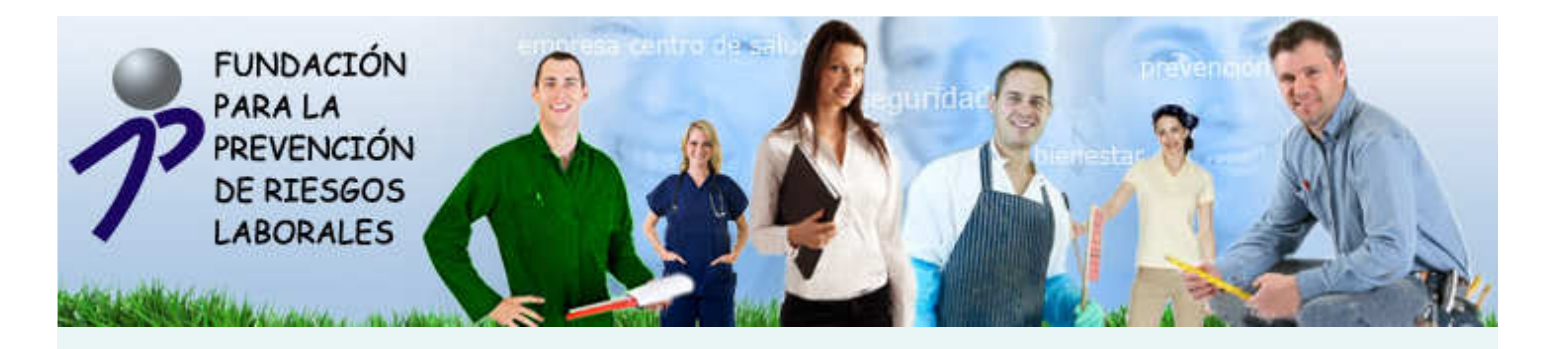

### **MAPA WEB**

#### Fundación

**Quienes Somos Perfil Contratante** Memoria **Noticias** 

**Prevención** 

Acciones desarrolladas Búsqueda productos Solicitud de reedición Solicitud de distribución

Recursos

Instituciones **Convocatorias Premios** 

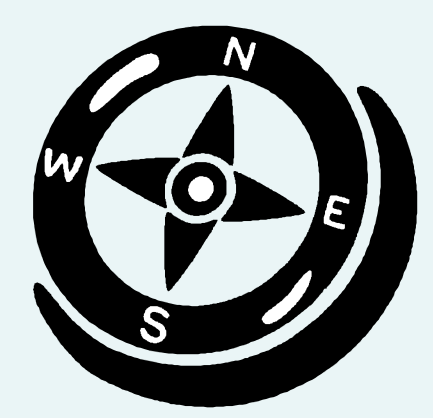

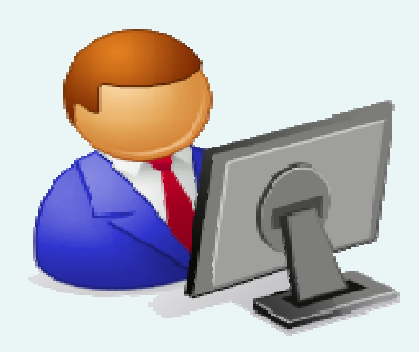

El apartado será accesible desde cualquier sección del portal pinchando sobre el botón de "Mapa Web" situado en la cabecera de la página, permitiéndole recordar los distintos apartados de la misma para ayudarle en la navegación.

Inicio | Mapa web | Accessibilidad | Localización | Contacto

 $\mathcal{D}$ 

#### ACCESIBILDAD EN LA WEB

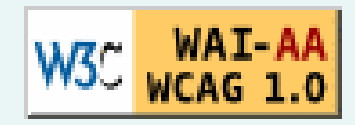

La accesibilidad consiste en el acceso a la información sin limitación alguna por razón de discapacidad o minusvalía.

Así, en la Fundación de Prevención de Riesgos Laborales hemos desarrollado esta Web pensando en aquellas personas que pueden tener problemas de oído, visión o movilidad, que pueden tener dificultades de lectura o comprensión, no pueden utilizar el teclado o el ratón o pueden tener un lector de sólo texto, una pantalla pequeña o una conexión lenta.

En la convicción de que la accesibilidad no es de interés únicamente para las personas con discapacidad sino que mejora el acceso a la Web en general, esta Web ha sido pensada desde el punto de vista del usuario, minimizando los tiempos de carga y potenciando la información textual frente a la utilización de imágenes.

Este espacio Web ha pasado la validación TAW, que son las siglas de TEST DE ACCESIBILIDAD WEB. TAW Es una herramienta para el análisis e información del grado de accesibilidad que presentan las Web.

Todas las páginas de la Web www.funprl.es satisfacen todos los puntos de verificación de prioridad 1 y 2 definidos en las Directrices de Accesibilidad para el Contenido Web 1.0 (WCAG 1.0) por la Iniciativa de Accesibilidad Web (WAI) del World Wide Web Consortium (W3C).

El apartado será accesible desde cualquier sección del portal pinchando sobre el botón de "Accesibilidad" situado en la cabecera de la página.

Inicio | Mapa web | Accessibilidad | Localización | Contacto

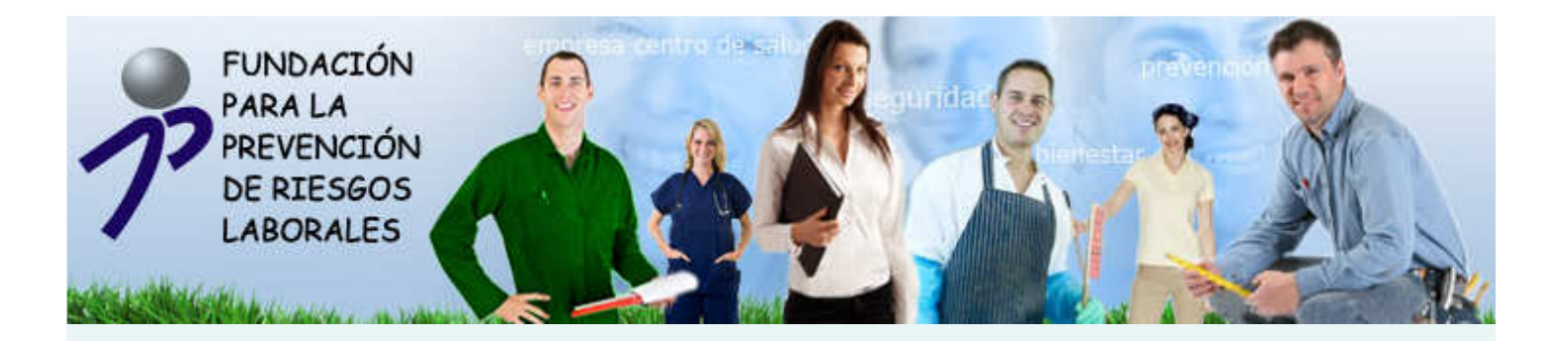

#### **LOCALIZACIÓN**

Muestra el mapa de localización de la sede social de la Fundación en la C/Príncipe de Vergara nº 108 de Madrid. Este apartado será accesible desde cualquier sección del portal pinchando sobre el botón de "Localización" situado en la cabecera de la página.

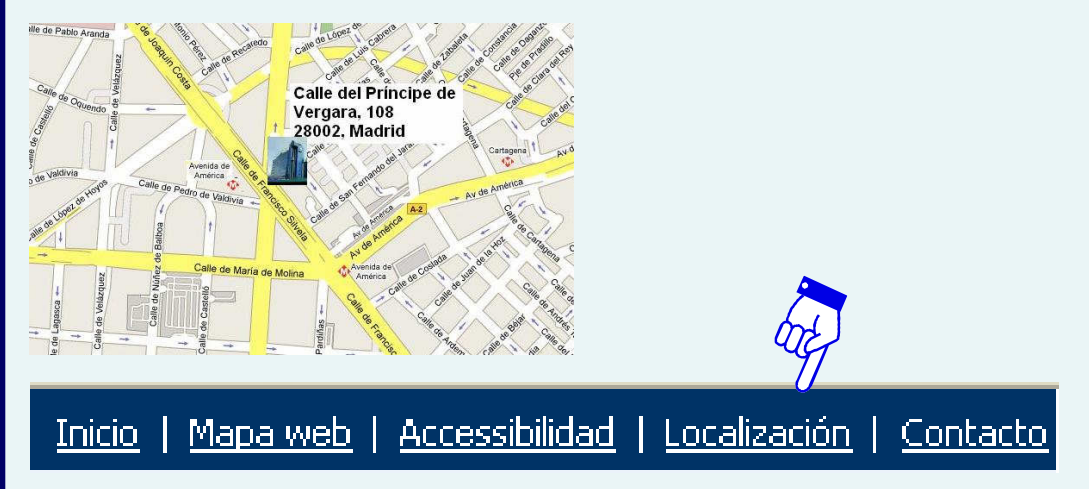

#### **CONTACTO**

Permite comunicarse con la Fundación a través de su correo electrónico <u>fundacion@funprl.es</u>. Este apartado será accesible desde cualquier sección del portal pinchando sobre el botón de "Contacto" situado en la cabecera de la página, permitiéndole ponerse en contacto con la Fundación en cualquier momento.

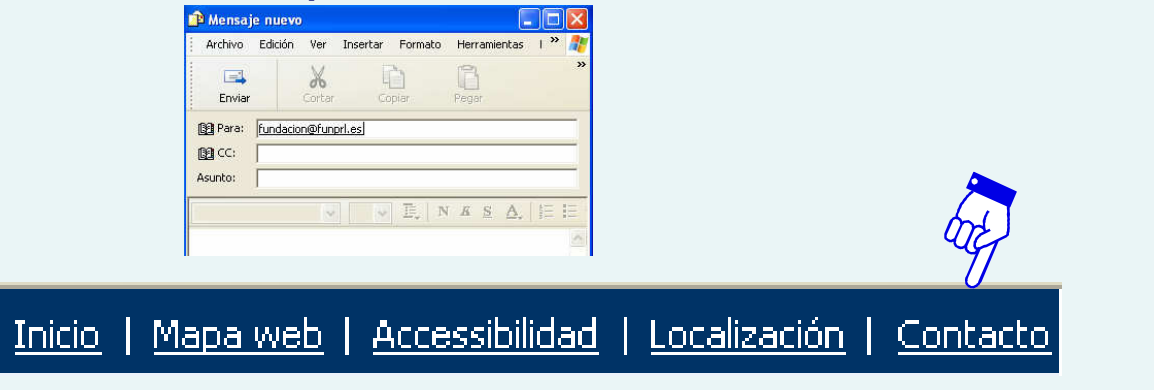

> Fundación <u>QUIENES SOMOS</u> <u>PERFIL CONTRATANTE</u> <u>MEMORIA</u> <u>NOTICIAS</u>

#### ¿QUIÉNES SOMOS?

Este apartado informa sobre la naturaleza y fines de la Fundación para la Prevención de Riesgos Laborales a través de los siguientes apartados:

- •Razón de ser de la Fundación.
- •Financiación de la Fundación.
- •Objeto y actividades de la Fundación.
- •Órganos de gobierno.
- •Tipología de acciones promovidas por la Fundación.
- •Beneficiarios de las acciones.
- •Solicitantes de las acciones.
- •Convocatoria de las acciones.
- •Criterios de selección de las acciones.
- •Control y seguimiento de las acciones.

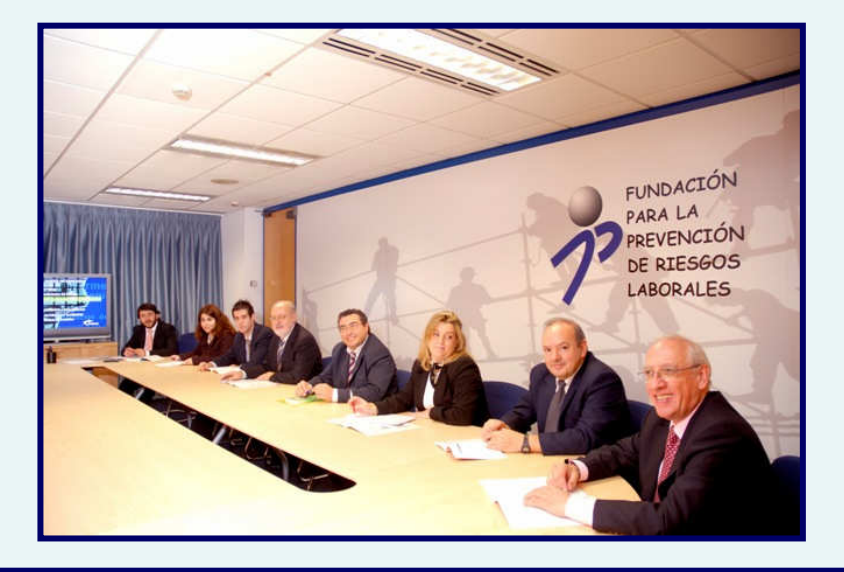

#### PERFIL DE CONTRATANTE

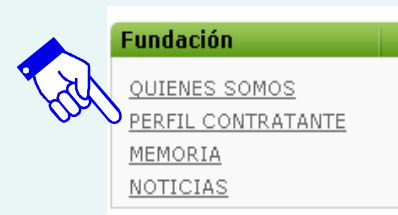

Con el fin de asegurar la transparencia y el acceso público a la información relativa a la actividad contractual de la Fundación, y sin perjuicio de la utilización de otros medios de publicidad en los casos exigidos por la Ley de contratos del sector público o en los que así se decida voluntariamente, los órganos de contratación de la Fundación difundirán, a través de este apartado, su perfil de contratante.

El perfil de contratante podrá incluir cualesquiera datos e informaciones referentes a la actividad contractual del órgano de contratación, tales como los anuncios de información previa contemplados en el artículo 125 de Ley de contratos del sector público, las licitaciones abiertas o en curso y la documentación relativa a las mismas, las contrataciones programadas, los contratos adjudicados, los procedimientos anulados, y cualquier otra información útil de tipo general, como puntos de contacto y medios de comunicación que pueden utilizarse para relacionarse con el órgano de contratación. En todo caso deberá publicarse en el perfil de contratante la adjudicación provisional de los contratos.

Así por ejemplo, publicamos el siguiente concurso público:

<u>CONCURSO PÚBLICO AT-1/2008 |AT-1/2008</u>] Descripción: Contratación de la actualización del portal Web a nivel de diseño gráfico y funcional, así como el desarrollo e implantación de una herramienta informática que permita la gestión de los expedientes accesible desde Internet/intranet. Importe Máximo: 190.000 €. Fecha fin de plazo: 22/04/2008. Fecha publicación: 04/04/2008.

| Código    | Descripción                                                                                                    | Importe<br>Máximo | Fecha Fin  | Fecha<br>Publicación |
|-----------|----------------------------------------------------------------------------------------------------|-------------------|------------|----------------------|
| AT-1/2008 | <u>CONCURSO PÚBLICO AT-1/2008</u><br>Contratación de la actualización del portal Web a nivel de diseño gráfico y funcional, así como el desarrollo e implantación de<br>una herramienta informática que permita la gestión de los expedientes accesible desde Internet/intranet. | 190.000€          | 22/04/2008 | 04/04/2008           |

#### **MEMORIA**

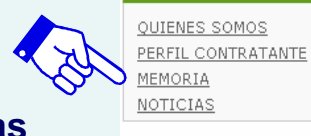

Fundación

En este apartado hemos puesto a su disposición las memorias de actividades que la Fundación ha publicado hasta la fecha.

Para acceder a la mismas, seleccione el año que desea consultar y pinche en el icono "descargar". Automáticamente se abrirá un documento en formato "PDF" con la memoria correspondiente al ejercicio seleccionado.

| Yemoria                                                                        |  |
|--------------------------------------------------------------------------------|--|
| eleccione un año de la lista y pulse sobre el botón para descargar la memoria: |  |
| Año: 2000 💌 💏 👘                                                                |  |

#### Actualmente puede consultar las memorias de los siguientes ejercicios:

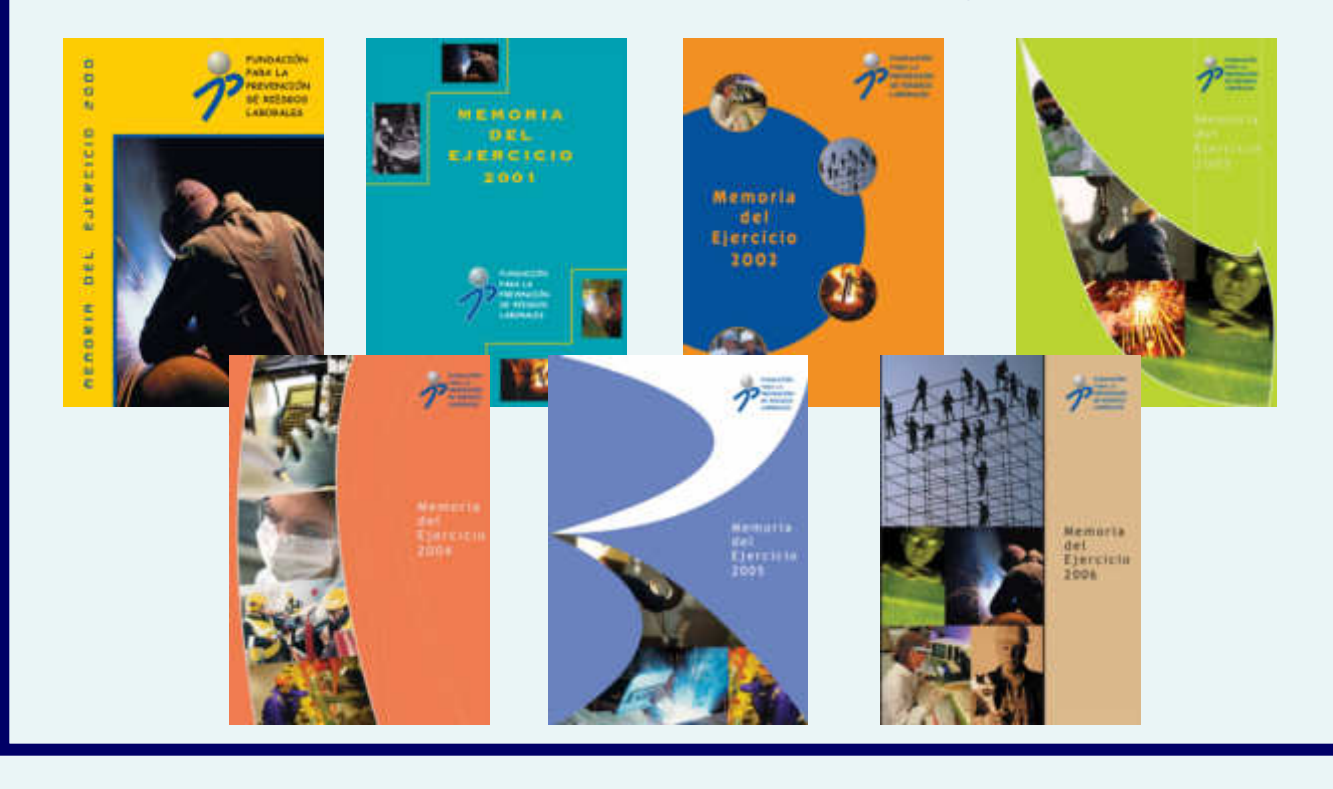

#### **NOTICIAS**

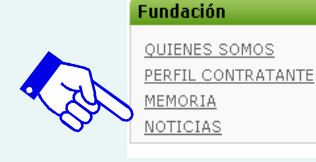

En este apartado pondremos a su disposición las diferentes noticias relacionadas con la Fundación, y que pueden ser de su interés.

Así mismo, todas las jornadas y eventos que cuenten con nuestra financiación, y que sean oportunamente comunicados por las entidades ejecutantes de las acciones en tiempo y forma, serán publicadas en este apartado para ayudar a su difusión.

# Noticias Eige una noticia para ver mas detalles: Noticias 1 Congreso Internacional: Prevención de riesgos laborales v responsabilidad social empresarial en la PYME. Pinchando sobre el titular podrá obtener mayor información como en el caso del ejemplo: Detale de la noticia I congreso Internacional: Prevención de riesgos laborales y responsabilidad social empresarial en la PYME. A recha de: 15/09/2008

El próximo 27 de noviembre e 2008, tendrá lugar en Santiago de Compostela, el I Congreso Internacional: Prevención de riesgos laborales y responsabilidad social empresarial en la PYME. Para más información sobre el evento, consulte la URL facilitada.

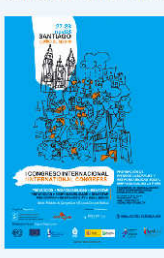

http://www.prevencionyresponsabilidad.com/

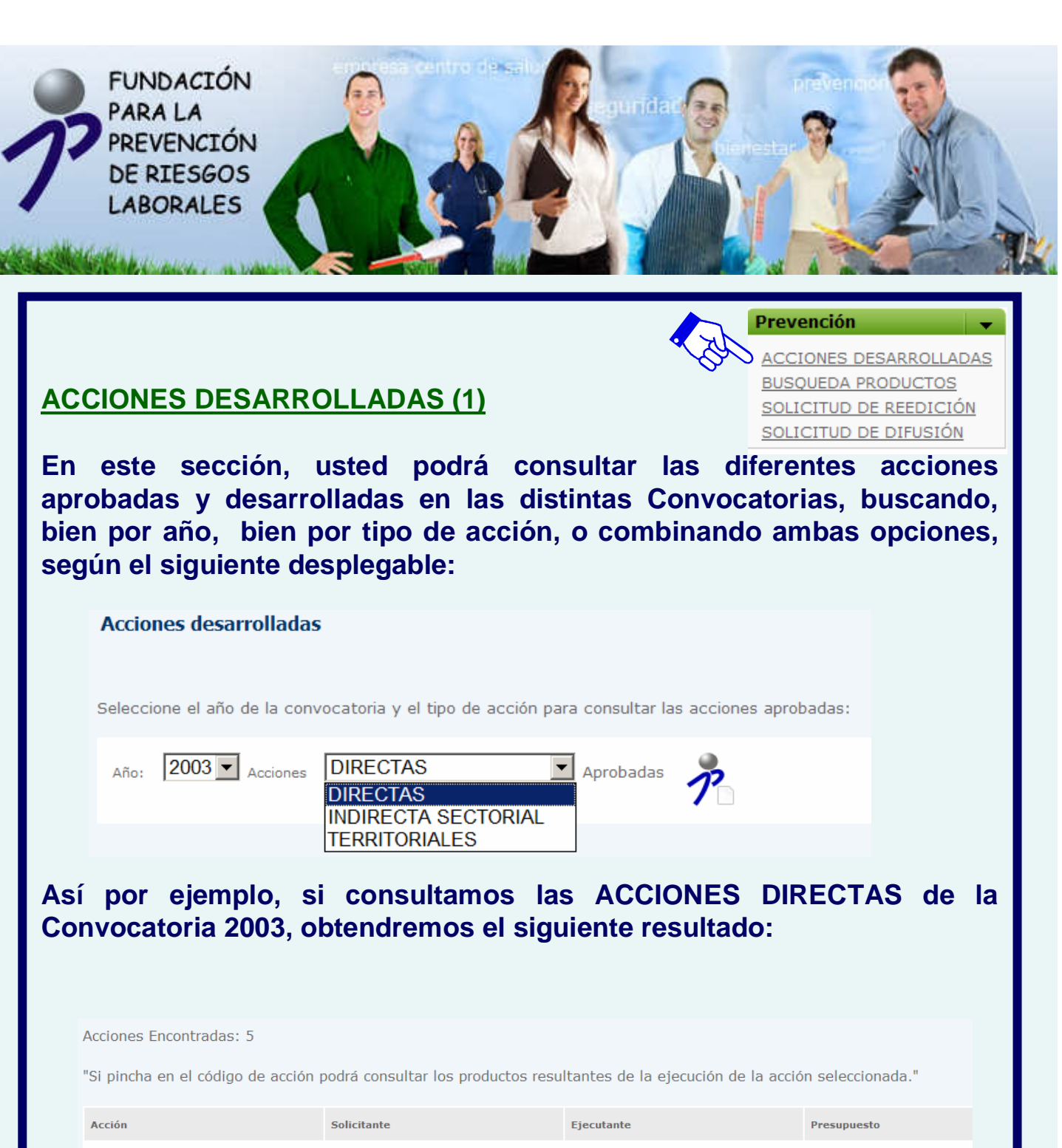

| Acción             | Solicitante                                       | Ejecutante                                        | Presupuesto |
|--------------------|---------------------------------------------------|---------------------------------------------------|-------------|
| <u>DI-168/2003</u> | -UNIÓN GENERAL DE TRABAJADORES                    | UNIÓN GENERAL DE TRABAJADORES                     | 106.501,53€ |
| <u>DI-169/2003</u> | -UNIÓN GENERAL DE TRABAJADORES                    | UNIÓN GENERAL DE TRABAJADORES                     | 118.790,79€ |
| <u>DI-170/2003</u> | -UNIÓN GENERAL DE TRABAJADORES                    | UNIÓN GENERAL DE TRABAJADORES                     | 326.136,44€ |
| <u>DI-171/2003</u> | -CONFEDERACIÓN SINDICAL DE<br>COMISIONES OBRERAS. | INSTTUTO SINDICAL DE TRABAJO,<br>AMBIENTE Y SALUD | 448.273,83€ |
| <u>DI-172/2003</u> | -CONFEDERACIÓN SINDICAL DE<br>COMISIONES OBRERAS. | INSTTUTO SINDICAL DE TRABAJO,<br>AMBIENTE Y SALUD | 134.350,79€ |
|                    |                                                   |                                                   |             |

SOLICITUD DE DIFUSIÓN

Prevención ACCIONES DESARROLLADAS BUSQUEDA PRODUCTOS SOLICITUD DE REEDICIÓN

# **ACCIONES DESARROLLADAS (2)**

Para consultar los productos finales relacionados con la acción seleccionada, deberá pinchar sobre el código de la misma:

Acciones Encontradas: 5

"Si pincha en el código de acción podrá consultar los productos resultantes de la ejecución de la acción seleccionada."

|     | Acción             | Solicitante                                       | Ejecutante                                        | Presupuesto |
|-----|--------------------|---------------------------------------------------|---------------------------------------------------|-------------|
| The | <u>D1-168/2003</u> | -UNIÓN GENERAL DE TRABAJADORES                    | UNIÓN GENERAL DE TRABAJADORES                     | 106.501,53€ |
|     | <u>DI-169/2003</u> | -UNIÓN GENERAL DE TRABAJADORES                    | UNIÓN GENERAL DE TRABAJADORES                     | 118.790,79€ |
|     | <u>DI-170/2003</u> | -UNIÓN GENERAL DE TRABAJADORES                    | UNIÓN GENERAL DE TRABAJADORES                     | 326.136,44€ |
|     | <u>DI-171/2003</u> | -CONFEDERACIÓN SINDICAL DE<br>COMISIONES OBRERAS. | INSTTUTO SINDICAL DE TRABAJO,<br>AMBIENTE Y SALUD | 448.273,83€ |
|     | <u>DI-172/2003</u> | -CONFEDERACIÓN SINDICAL DE<br>COMISIONES OBRERAS. | INSTTUTO SINDICAL DE TRABAJO,<br>AMBIENTE Y SALUD | 134.350,79€ |

Seguidamente, la Web le mostrará los productos relacionados con la acción seleccionada, que usted podrá descargarse pinchando sobre la imagen:

# Productos Acción Nombre Imagen Tipo Lenguas DI-168/2003 Boletín para la PRL: Nº 19, junio - julio 2004 DI-168/2003 Boletín para la PRL: Nº 26, enero - febrero 2004 -

**ACCIONES DESARROLLADAS (3)** 

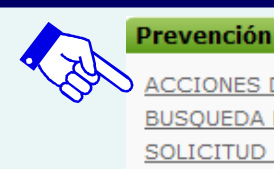

ACCIONES DESARROLLADAS BUSQUEDA PRODUCTOS SOLICITUD DE REEDICIÓN SOLICITUD DE DIFUSIÓN

Cuando pinche sobre la imagen, se abrirá el siguiente menú donde usted deberá indicar su correo electrónico y una contraseña a su elección, que servirán de registro, y que deberá introducir cada vez que descargue un nuevo producto. Además, deberá aceptar las condiciones de uso marcando la casilla como se muestra en el ejemplo. Cumplimentados estos requisitos, pinche sobre el icono de descarga, y podrá acceder al producto seleccionado:

Descarga de productos

☑ La explotación de la propiedad intelectual de los productos finales de las acciones financiadas por la FUNDACIÓN, pertenece a la misma. Para la difusión, publicación, cita o divulgación por terceros de los trabajos finales, será obligatoria la obtención de la pertinente autorización de la FUNDACIÓN, sin que en ningún caso, pueda cobrarse por la utilización del uso de estos trabajos finales.

Rellene los campos:

Correo: ndacion@funprl.es

Contraseña:

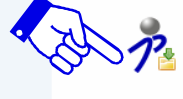

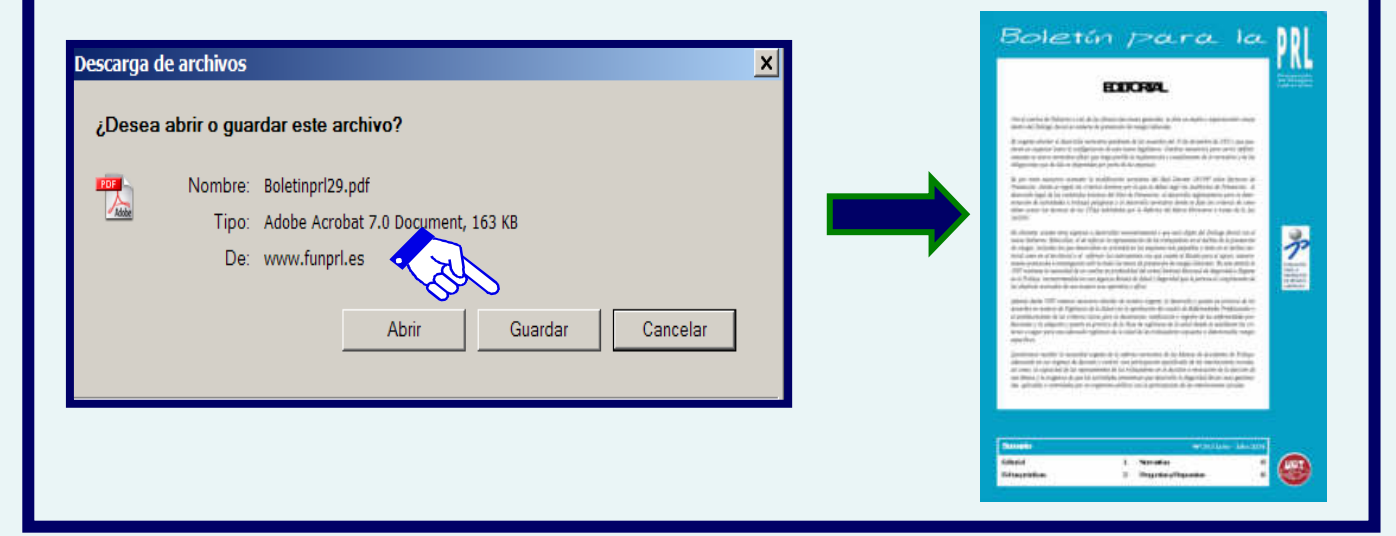

#### **BÚSQUEDA DE PRODUCTOS**

Prevención ACCIONES DESARROLLADAS BUSQUEDA PRODUCTOS SOLICITUD DE REEDICIÓN SOLICITUD DE DIFUSIÓN

El objetivo de este motor de búsqueda es permitir la consulta de aquellos productos que han sido financiados a lo largo de las distintas convocatorias. La Fundación no puede garantizar la vigencia de aquellos productos que pudiesen haberse visto afectados por modificaciones legislativas.

Para optimizar los resultados de su búsqueda le aconsejamos consultar nuestra sección de ayuda, al menos la primera vez que utilice el buscador, pinchando sobre el icono.

Podrá interrogar nuestra base de datos mediante la inserción de palabras / frases clave en los campos Título, Palabras Clave, Solicitante y/o Ejecutante, y/o a través de los siguientes filtros de búsqueda:

TITULO: Denominación del producto.

**<u>SOLICITANTE</u>**: Entidad capacitada para la petición de asignación de recursos a la Fundación para la realización de acciones.

**EJECUTANTE:** Entidad designada por el solicitante para la realización de los proyectos.

<u>TIPO:</u> Formato del producto (Aplicación informática, publicaciones periódicas, carteles, folletos informativos, documentos en .PDF, etc.)

MATERIAS: Área temática a la que pertenece el contenido del producto (Higiene Industrial, Psicosociología, Seguridad, Gestión, etc.).

<u>LENGUA:</u> Idioma del documento. En este caso de permite consignar varias opciones (por ej., en caso de buscar documentos bilingües). Para seleccionar productos disponibles en varios idiomas a la vez, presione la tecla "shift" (es la tecla con las flecha hacia arriba) y selecciones los idiomas de su interés.

**ID DE ACCIÓN:** Código alfanumérico asignado a la acción aprobada.

TIPO DE ACCIÓN: Directa, territorial o sectorial.

<u>AÑO DE LA CONVOCATORIA</u>: Año en que se presentó la acción generadora del producto.

**<u>CNAE</u>**: Categoría de la Clasificación Nacional de Actividades Económicas a la que se dirige el producto.

· B

ACCIONES DESARROLLADAS BUSQUEDA PRODUCTOS SOLICITUD DE REEDICIÓN SOLICITUD DE DIFUSIÓN

#### **BÚSQUEDA DE PRODUCTOS: COMUNICACIÓN DE** INCIDENCIAS Y SUGERENCIAS (1)

Pese a haber invertido grandes recursos tanto materiales como humanos en poner a su disposición este "BUSCADOR" para facilitarle al acceso a los productos resultantes de las acciones financiadas por la Fundación, somos conscientes de que siguen existiendo algunas incidencias que arrojan resultados erróneos, y que tratamos de corregir tan pronto como las detectamos.

Así mismo, pedimos anticipadamente disculpas por la mala calidad de algunas de las imágenes de los iconos de acceso a los productos, al haber acontecido un error en la migración de las mismas que solucionaremos tan pronto como sea posible.

Hemos incorporado un "buzón de sugerencias" para que ustedes colaboren con la Fundación en la solución de estas incidencias. Para ello sólo tendrán que pinchar sobre el icono, y automáticamente se abrirá un ventana para que nos remitan un correo electrónico comunicando la incidencia o sugerencia.

| -           | 🔒 Sugerencias productos finales                                                 |
|-------------|---------------------------------------------------------------------------------|
|             | Archivo Edición Ver Insertar Formato Herramientas Mensaje Ayuda                 |
|             | Enviar Cortar Copiar Pegar Deshacer Compro Ortografía Adjuntar Prioridad Firmar |
|             | De: productos.finales@funprl.es (productos.finales)                             |
|             | 🔯 Para:                                                                         |
|             | 🕮 cc:                                                                           |
| N M         | B2 CCO:                                                                         |
|             | Asunto: Sugerencias productos finales                                           |
|             | Times New Roman 💌 12 💌 正 N 🕱 S 🗛 🗄 田 課 課 章 書 🗮 🗕 🍓                              |
| PL/ZÓNI     |                                                                                 |
| DE          |                                                                                 |
| SUGERENCIAS |                                                                                 |
|             |                                                                                 |
|             |                                                                                 |

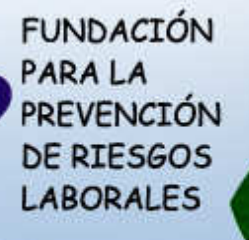

#### **BÚSQUEDA DE PRODUCTOS (2)** Buscador de productos

#### Prevención <Z

ACCIONES DESARROLLADAS BUSQUEDA PRODUCTOS SOLICITUD DE REEDICIÓN SOLICITUD DE DIFUSIÓN

| Con este motor de búsqueda usted podrá     | consultar los productos finales resultantes de las acciones financiadas por la Fundación para la Prevención de Riesgos Laborales. Para |
|--------------------------------------------|----------------------------------------------------------------------------------------------------|
| optimizar los resultados de su búsqueda le | aconsejamos consultar nuestra sección de ayuda. Por favor rellene los campos deseados para realizar su búsqueda.                       |

| 11000                                                                                                    |                                  |
|----------------------------------------------------------------------------------------------------|----------------------------------|
| Todos                                                                                                    | <u>×</u>                         |
| Solicitante                                                                                                    |                                  |
| Todos                                                                                                    |                                  |
| Ejecutante                                                                                                    |                                  |
| Todos                                                                                                    |                                  |
| Sector de Setuedad (CNAC)                                                                                       |                                  |
| Todas                                                                                                    |                                  |
| 1.000                                                                                                    |                                  |
|                                                                                                    |                                  |
| Todas                                                                                                    |                                  |
| diamiting and the second second second second second second second second second second second second second se |                                  |
| Todas                                                                                                    | Deberá insertar las              |
|                                                                                                    | palabras / frases clave          |
| Tipo Acción                                                                                                    | para dirigir su búsqueda         |
| Todas                                                                                                    | a los campos Título              |
| Materia                                                                                                    |                                  |
| Todas                                                                                                    | Palabras Clave,                  |
| Tipo Producto                                                                                                   | Solicitante y/o                  |
| Todos                                                                                                    | Ejecutante, y/o iniciar su 🔪 💦 👘 |
| Lengia                                                                                                    | búsqueda a través de los         |
| Todes                                                                                                    | filtros de búsqueda para         |
| ARABE<br>BABLE                                                                                                  |                                  |
| CASTELLANO                                                                                                    | los distintos campos, y          |
| Palabras por las que desea buscar:                                                                              | pinchar sobre el icono           |
|                                                                                                    | BUSCAR.                          |
| EY EO ENO                                                                                                    |                                  |
| Campos a los que desea arrojar la búsqueda:                                                                     |                                  |
| TODOS<br>PALABRAS CLAVE                                                                                         |                                  |
| EJECUTANTE                                                                                                    |                                  |
| a.                                                                                                    |                                  |
| Ayuda Po                                                                                                    |                                  |
|                                                                                                    |                                  |
| CAS -                                                                                                    |                                  |
|                                                                                                    | <ul> <li>M2020033</li> </ul>     |
|                                                                                                    |                                  |

| PREVEI<br>DE RIE<br>LABOR | NCIÓN<br>SGOS<br>ALES                   |                                                             | Y                      |                                                                                                | - IC                            |
|---------------------------|-----------------------------------------|-------------------------------------------------------------|------------------------|------------------------------------------------------------------------------------------------|---------------------------------|
| BÚSQUED<br>Ejemplo de     | A DE PROI                               | DUCTOS (3)<br>a por TÍTULO:                                 | •                      | Prevención<br>ACCIONES DESARRO<br>BUSOUEDA PRODUCT<br>SOLICITUD DE REEDI<br>SOLICITUD DE DIFUS | ILLADAS<br>TOS<br>ICIÓN<br>SIÓN |
| LA PREVENCIÓN DE RIESG    | OS LABORALES EN EL SEC                  | TOR DE LIMPIEZA                                             |                        |                                                                                                | •                               |
| Acción                    | Imagen                                  | Nombre                                                      | Tipo                   | Lengua                                                                                         |                                 |
| IT-079/2003               | And And And And And And And And And And | La prevención de riesgos laborales en el sector de limpieza | <mark>لک</mark><br>Pot | 2                                                                                              |                                 |
| CRITERIOS DE BÚS          | QUEDA UTILIZADOS:                       |                                                             |                        |                                                                                                |                                 |
|                           | en alle and the second                  |                                                             | FZΔ                    |                                                                                                |                                 |

| If La explotación de la propiedad intelectual de los productos finales de las acciones financiadas por la FUNDACIÓN, pertence a la misma. Para la difusión, publicación, cita o divulgación por terceros de los trabajos finales, será obligatoria la obtención de la pertinente autorización de la FUNDACIÓN, sin que en ningún caso, pueda cobrarse por la utilización del uso de estos trabajos finales.   Relene los campos:   Correo:   Indicion@funpri.es   Contraseña:   Provincion   Secury Interpretaria   Quesea abrir o guardar este archivo?   Intra do do accionent, 2,49 MB.   Der www.funpri.es   Abrir   Quardar   Cancelar   Aurique los archivos procedentes de Internet pueden ser úlies, algunos bran ejuarde este archivo: <u>Cuálas a la frespor</u>                                                                                                    |                                                     |                                                                                                    |
|----------------------------------------------------------------------------------------------------|-----------------------------------------------------|----------------------------------------------------------------------------------------------------|
| Relene los campos:   correo:   redacion@funpri.es   contraseña:                                                                                                    |                                                     | E La explotación de la propiedad intelectual de los productos finales de las acciones financiadas por la FUNDACIÓN, pertenece a la<br>misma. Para la difusión, publicación, cita o divulgación por terceros de los trabajos finales, será obligatoria la obtención de la pertinente<br>autorización de la FUNDACIÓN, sin que en ningún caso, pueda cobrarse por la utilización del uso de estos trabajos finales. |
| Correo: idacion@tunpfl.es   Contraseña:                                                                                                    |                                                     | Rellene los campos:                                                                                                    |
| Contraseña:                                                                                                    |                                                     | Correo: ndacion@funprl.es                                                                                                    |
| scarga de archivos   coseca abrir o guardar este archivo?   Coseca abrir o guardar este archivo?   Mombre: Sector_limpieza.pdf   Tip: Adobe Acrobat 7.0 Document, 2.49 M8   De: www.funprl.es                                                                                                    |                                                     | Contraseña:                                                                                                    |
| scarga de archivos   ¿Desea abrir o guardar este archivo?           Mombre: Sector_limpieza.pdf <td< th=""><th></th><th>P</th></td<>                                                                                                    |                                                     | P                                                                                                    |
| scarga de archivos       X         ¿Desea abrir o guardar este archivo?       X         Image: Sector_limpleza.pdf       Tipo: Adobe Acrobat 7.0 Document, 2,49 MB         De: www.funprl.es       Abrir         Abrir       Guardar         Cancelar         Image: Aunque los archivos procedentes de Internet pueden ser útiles, algunos archivos pueden llegar a dañar el equipo. Sino confía en el origen, no abra ni guarde este archivo. <u>Cuál es el riesgo?</u>                                                                                                    |                                                     |                                                                                                    |
| ¿Desea abrir o guardar este archivo?         Mombre:       Sector_limpicza.pdf         Tipo:       Adobe Acrobat 7.0 Document, 2,49 MB         De:       www.funprl.es         Abrir       Guardar         Cancelar         Image: Adobe Acrobat 7.0 procedentes de Internet pueden ser útiles, algunos archivos pueden llegar a dañar el equipo. Sino confla en el origen, no abra ni guardar este archivo. <u>Cutál es el riesgo?</u>                                                                                                    | scarga de archivos                                  | X                                                                                                    |
| Nombre:       Sector_limpicza.pdf         Tipo:       Adobe Acrobat 7.0 Document, 2,49 MB         De:       www.funprl.es         Abrir       Guardar         Cancelar         Aunque los archivos procedentes de Internet pueden ser útiles, algunos archivos pueden llegar a dañar el equipo. Si no coña en el origen, no abra ni guarde este archivo. <u>Cuál es el riesgo?</u>                                                                                                    | ¿Desea abrir o guardar este a                       | rchivo?                                                                                                    |
| Tipo:       Adobe Acrobat 7.0 Document, 2,49 MB         De:       www.funprl.es         Abrir       Guardar         Cancelar         Aunque los archivos procedentes de Internet pueden ser útiles, algunos archivos pueden llegar a dañar el equipo. Si no coñfa en el origen, no abra ni guarde este archivo. <u>¿Cuál es el riesgo?</u>                                                                                                    | Nombre: Sector_lim                                  | ieza.pdf                                                                                                    |
| Aunque los archivos procedentes de Internet pueden ser útiles, algunos archivos pueden llegar a dañar el equipo. Si no confía en el origen, no abra ni guarde este archivo. <u>¿Cuál es el riesgo?</u>                                                                                                    | Tipo: Adobe Acro                                    | bat 7.0 Document, 2,49 MB                                                                                                    |
| Abrir       Guardar       Cancelar         Image: Concentration of the state of the state of the st | De. www.runpr                                       |                                                                                                    |
| Aunque los archivos procedentes de Internet pueden ser útiles, algunos archivos pueden llegar a dañar el equipo. Si no confía en el origen, no abra ni guarde este archivo. ¿Cuál es el niesgo?                                                                                                    |                                                     | Abrir Guardar Cancelar                                                                                                    |
| Aunque los archivos procedentes de Internet pueden ser útiles, algunos archivos pueden llegar a daña el equipo. Si no confía en el origen, no abra ni guarde este archivo. ¿Cuál es el riesgo?                                                                                                    |                                                     |                                                                                                    |
| abra ni guarde este archivo. ¿Cuál es el riesgo?                                                                                                    | Aunque los archivos pro<br>archivos pueden llegar : | iedentes de Internet pueden ser útiles, algunos<br>dañar el equipo. Si no confía en el origen, no                                                                                                    |
|                                                                                                    | <ul> <li>abra ni guarde este arch</li> </ul>        | vo. ¿Cuál es el riesgo?                                                                                                    |

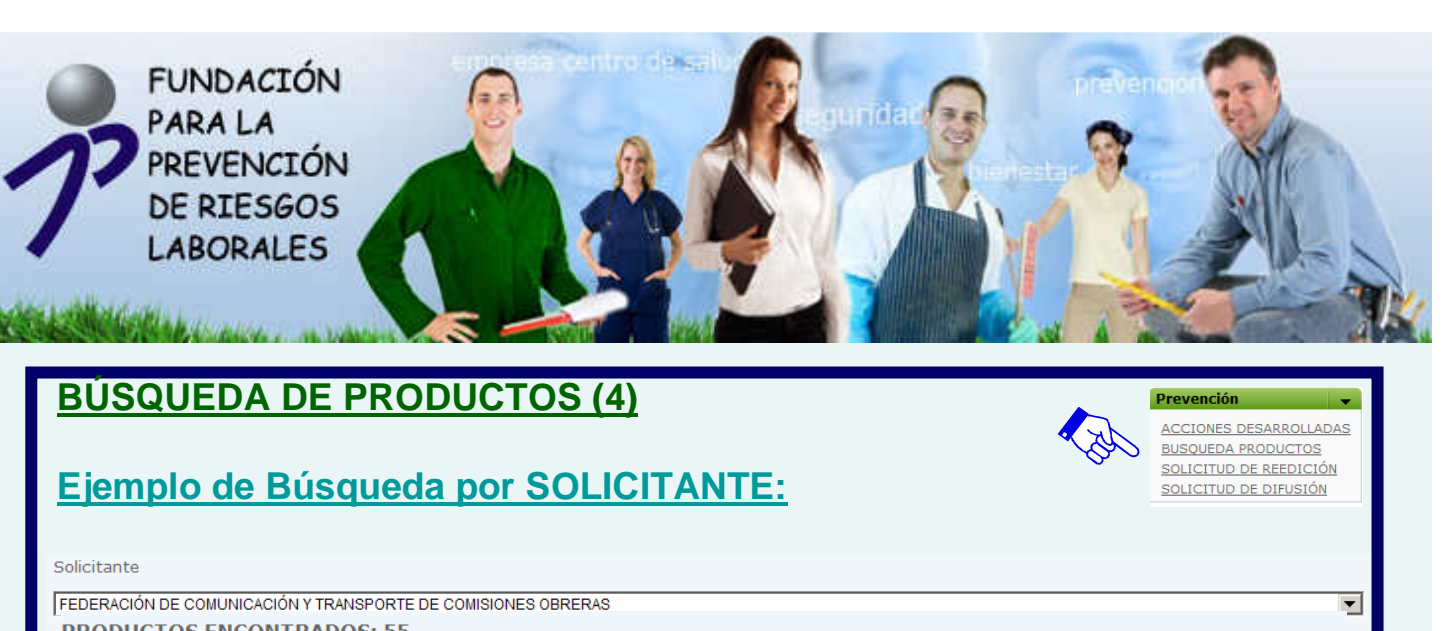

| PRODUCTOS EN | ICONTRADOS: 55                                     |                                                             |           |        |
|--------------|----------------------------------------------------|-------------------------------------------------------------|-----------|--------|
| Acción       | Imagen                                             | Nombre                                                      | Tipo      | Lengua |
| IS-032/2004  | manual                                             | Manual de prevención de riesgos laborales para los taxistas | J.<br>rat | 3      |
| IS-034/2003  | Hotidu Fanzar, presenter<br>antaria esta filo mare | Medidas básicas de prevención en la actividad de buceo      | ESUTIO    | 5      |

La Web le mostrará el / los productos relacionados con la acción seleccionada por SOLICITANTE, que usted podrá descargarse pinchando sobre la imagen deseada:

|               | Descarga d  | ) de productos                                                                                                    |      |
|---------------|-------------|----------------------------------------------------------------------------------------------------|------|
|               |             | Iz a explotación de la propiedad intelectual de los productos finales de las acciones financiadas por la FUNDACIÓN, pertenece a la<br>misma. Para la difusión, publicación, cita o divulgación por terceros de los trabajos finales, será obligatoria la obtención de la pertinente<br>autorización de la FUNDACIÓN, sin que en ningún caso, pueda cobrarse por la utilización del uso de estos trabajos finales. |      |
|               |             | Rellene los campos:                                                                                                    |      |
|               |             | Correo: ndacion@funprl.es                                                                                                    |      |
|               | To .        | Contraseña:                                                                                                    |      |
|               |             | ~ <u>^</u>                                                                                                    |      |
|               |             | mai                                                                                                    | nual |
| Descarga de a | archivos    |                                                                                                    | ruat |
| ¿Desea al     | brir o guar | ardar este archivo?                                                                                                    |      |
| PDF           | Nombre:     | : Manual_taxi.pdf                                                                                                    | -11  |
| Adobe         | Tipo:       | : Adobe Acrobat 7.0 Document, 20,5 MB                                                                                                    |      |
|               | De:         | : www.funprl.es                                                                                                    |      |
|               |             |                                                                                                    |      |
|               |             | Abrii Guardar Cancelar                                                                                                    |      |

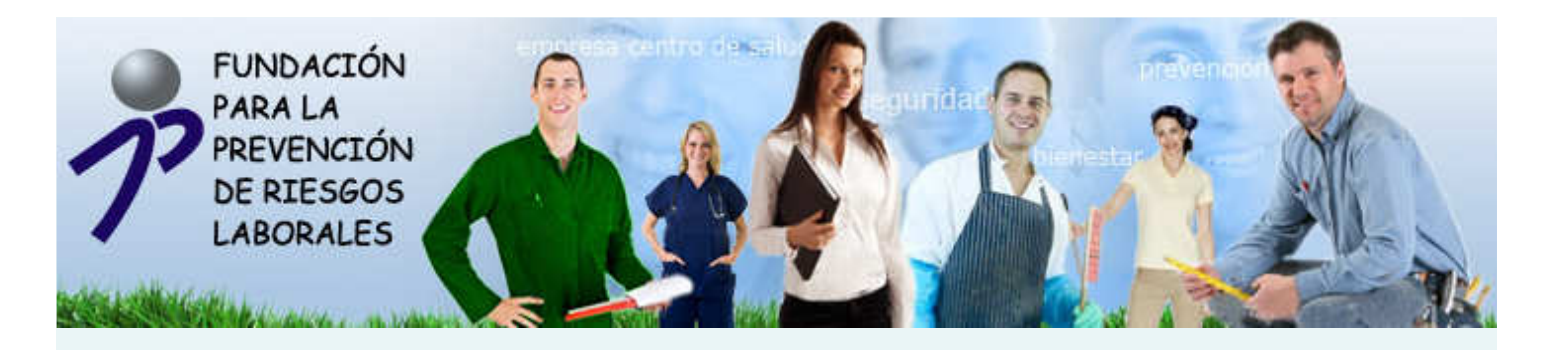

## **BÚSQUEDA DE PRODUCTOS (5)**

#### Ejemplo de Búsqueda por EJECUTANTE:

| Ejecutante              |                                     |                                                                                           |         |          |
|-------------------------|-------------------------------------|-------------------------------------------------------------------------------------------|---------|----------|
| CONFEDERACIÓN DE EMPRES | SARIOS DE MELILLA                   |                                                                                           |         | •        |
| PRODUCTOS ENCON         | ITRADOS: 34                         |                                                                                           |         |          |
| Acción                  | Imagen                              | Nombre                                                                                    | Тіро    | Lengua   |
| IT-162/2003             |                                     | Autoprotección en el ámbito empresarial: del 4 al 8 de Octubre de 2004                    | FOLLETO | ÷        |
| IT-162/2003             | Francesco Construction Construction | Jornada informativa: reforma del marco normativo de la prevención de riesgos<br>laborales | CARCING | <u>c</u> |

La Web le mostrará el / los productos relacionados con la acción seleccionada por EJECUTANTE, que usted podrá descargarse pinchando sobre la imagen deseada:

| Descarga de productos                                                                                                    |                                                                                                    |
|----------------------------------------------------------------------------------------------------|----------------------------------------------------------------------------------------------------|
| Iz a explotación de la propiedad intelectual de los productos finales de las acciones financiadas por la FUNDACIÓN, pertenece a la<br>misma. Para la difusión, publicación, cita o divulgación por terceros de los trabajos finales, será obligatoria la obtención de la pertinente<br>autorización de la FUNDACIÓN, sin que en ningún caso, pueda cobrarse por la utilización del uso de estos trabajos finales. |                                                                                                    |
| Rellene los campos:                                                                                                    |                                                                                                    |
| Correo: ndacion@funprl.es                                                                                                    |                                                                                                    |
| Contraseña:                                                                                                    | 47 13 5                                                                                                    |
| A B B                                                                                                    |                                                                                                    |
|                                                                                                    |                                                                                                    |
| Descarga de archivos                                                                                                    |                                                                                                    |
| ¿Desea abrir o guardar este archivo?<br>Nombre: Cartel_reforma_PRL.pdf                                                                                                    |                                                                                                    |
| Tipo: Adobe Acrobat 7.0 Document, 2,09 MB                                                                                                    | Jornada Informativa:<br>Reforma del Marco Normativo de la                                                                                                    |
| De: www.funprl.es                                                                                                    | Prevención de Riesgos Laborales                                                                                                    |
|                                                                                                    | Salón de Actos de la CEME-CEOE (Pza. 1º de Mayo, 1, Bajo Dcha.)                                                                                                    |
| Abrir Guardar Cancelar                                                                                                    | COLABORI: Inspección Provincial de Trabajo y Asuntos Sociales.<br>Gabrater Técnico Provincial del 1. N. de Seguridad e Higiene en el Trabajo.<br>Fremap (Mutua de Accidentes y Enfermedades Profesionales de la 3.5.). |
|                                                                                                    | CONTROLOGING DE MINICURACIS DE MILLIA                                                                                                    |

Prevención

ACCIONES DESARROLLADAS BUSQUEDA PRODUCTOS

SOLICITUD DE REEDICIÓN SOLICITUD DE DIFUSIÓN

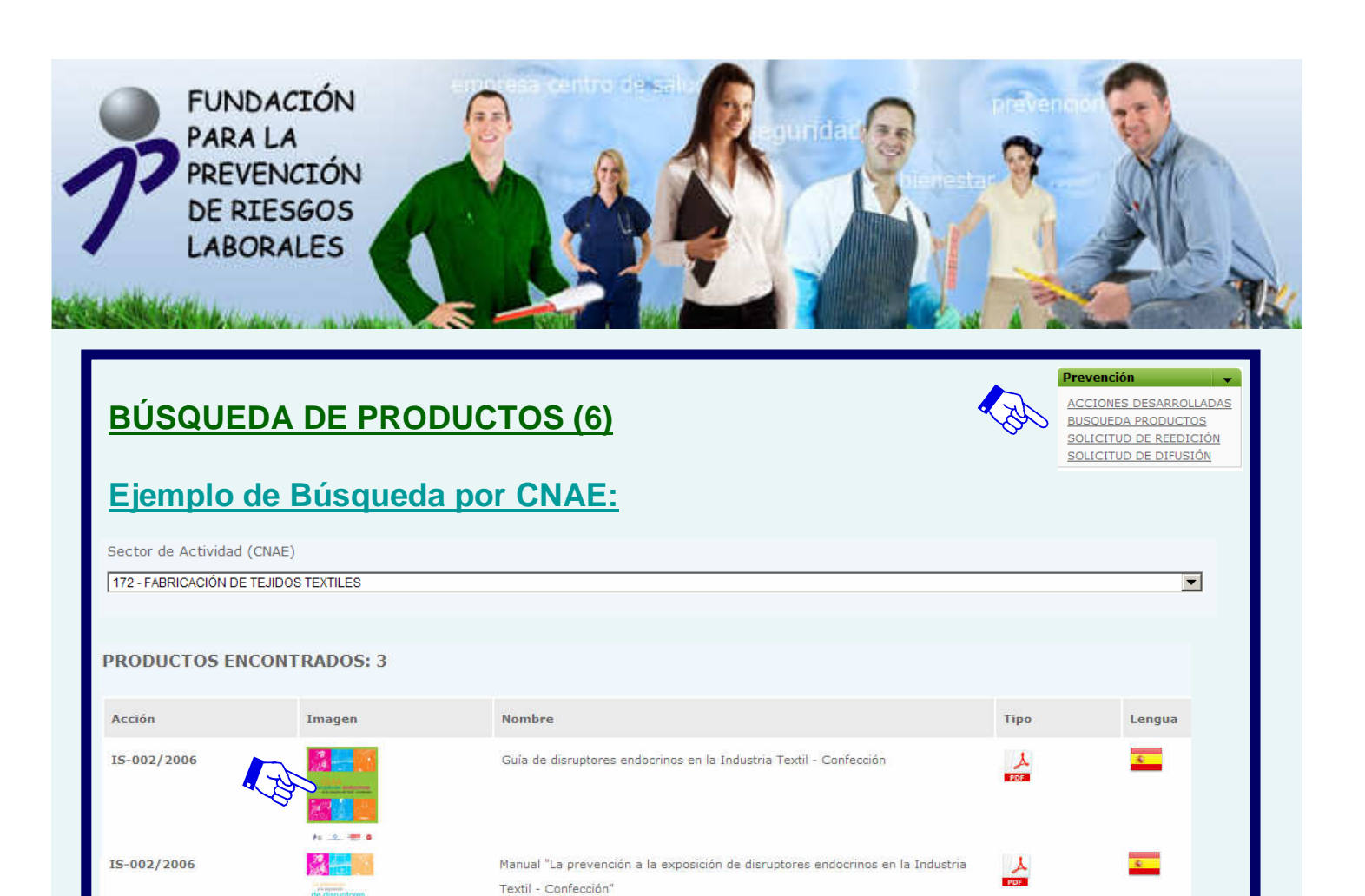

La Web le mostrará el / los productos relacionados con la acción seleccionada por CNAE, que usted podrá descargarse pinchando sobre la imagen deseada:

| ✓ La explotac<br>misma. Para la<br>autorización de<br>Rellene los car<br>Correo:<br>Contraseña<br>XON | ón de la propiedad intel<br>a difusión, publicación, ci<br>la FUNDACIÓN, sin que<br>npos:<br>ndacion@funprt.es | iectual de los produ<br>ita o divulgación por<br>en ningún caso, pue                             | uctos finales de las acc<br>r terceros de los trabaj<br>da cobrarse por la utiliz                                    | iones financiadas p<br>os finales, será oblig<br>ación del uso de estr                                                        | oor la FUNDACIÓN, pe<br>gatoria la obtención de<br>os trabajos finales.                                                       | rtenece a la<br>la pertinente                                                                         |                                                                                                    |
|----------------------------------------------------------------------------------------------------|----------------------------------------------------------------------------------------------------|--------------------------------------------------------------------------------------------------|----------------------------------------------------------------------------------------------------|----------------------------------------------------------------------------------------------------|----------------------------------------------------------------------------------------------------|----------------------------------------------------------------------------------------------------|----------------------------------------------------------------------------------------------------|
| Rellene los car<br>Correo:<br>Contraseña<br>Rellene los car                                           | npos:<br>Indacion@funprl.es                                                                                    |                                                                                                  |                                                                                                    |                                                                                                    |                                                                                                    |                                                                                                    |                                                                                                    |
| Correo:<br>Contraseña<br>Res                                                                          | ndacion@funprl.es                                                                                              |                                                                                                  |                                                                                                    |                                                                                                    |                                                                                                    |                                                                                                    |                                                                                                    |
|                                                                                                    |                                                                                                    |                                                                                                  |                                                                                                    |                                                                                                    |                                                                                                    |                                                                                                    |                                                                                                    |
| 97 P                                                                                                  |                                                                                                    |                                                                                                  |                                                                                                    |                                                                                                    |                                                                                                    |                                                                                                    |                                                                                                    |
| VOS                                                                                                   |                                                                                                    |                                                                                                  |                                                                                                    |                                                                                                    |                                                                                                    |                                                                                                    |                                                                                                    |
| VOE                                                                                                   |                                                                                                    |                                                                                                  |                                                                                                    |                                                                                                    |                                                                                                    | 1000                                                                                                  |                                                                                                    |
| vos                                                                                                   |                                                                                                    |                                                                                                  |                                                                                                    | ×                                                                                                    |                                                                                                    |                                                                                                    | 2                                                                                                    |
| guardar este arc                                                                                      | hivo?                                                                                                    |                                                                                                  |                                                                                                    |                                                                                                    |                                                                                                    | 1.51                                                                                                  |                                                                                                    |
| bre: Guia.pdf                                                                                         |                                                                                                    |                                                                                                  |                                                                                                    |                                                                                                    |                                                                                                    |                                                                                                    | Added a subserver                                                                                                    |
| ipo: Adobe Acroba                                                                                     | t 7.0 Document, 411                                                                                            | l KB                                                                                             |                                                                                                    |                                                                                                    |                                                                                                    |                                                                                                    |                                                                                                    |
| De: www.funprl.e                                                                                      | S                                                                                                    |                                                                                                  |                                                                                                    |                                                                                                    | ,                                                                                                    |                                                                                                    |                                                                                                    |
|                                                                                                    | Abrir                                                                                                    | Guardar                                                                                          | Cancelar                                                                                                    | l                                                                                                    |                                                                                                    | •                                                                                                    |                                                                                                    |
| g<br>ib<br>ir                                                                                         | uardar este arc<br>re: Guia.pdf<br>50: Adobe Acroba<br>De: www.funprl.e                                        | uardar este archivo?<br>re: Guia.pdf<br>bo: Adobe Acrobat 7.0 Document, 41:<br>De: www.funprl.es | uardar este archivo?<br>re: Guia.pdf<br>bo: Adobe Acrobat 7.0 Document, 411 KB<br>De: www.funprl.es<br>Abrir Guardar | uardar este archivo?<br>re: Guia.pdf<br>po: Adobe Acrobat 7.0 Document, 411 KB<br>De: www.funprl.es<br>Abrir Guardar Cancelar | uardar este archivo?<br>re: Guia.pdf<br>bo: Adobe Acrobat 7.0 Document, 411 KB<br>De: www.funprl.es<br>Abrir Guardar Cancelar | re: Guia.pdf<br>Do: Adobe Acrobat 7.0 Document, 411 KB<br>De: www.funprl.es<br>Abrir Guardar Cancelar | uuardar este archivo?<br>re: Guia.pdf<br>bo: Adobe Acrobat 7.0 Document, 411 KB<br>De: www.funprl.es<br>Abrir Guardar Cancelar |

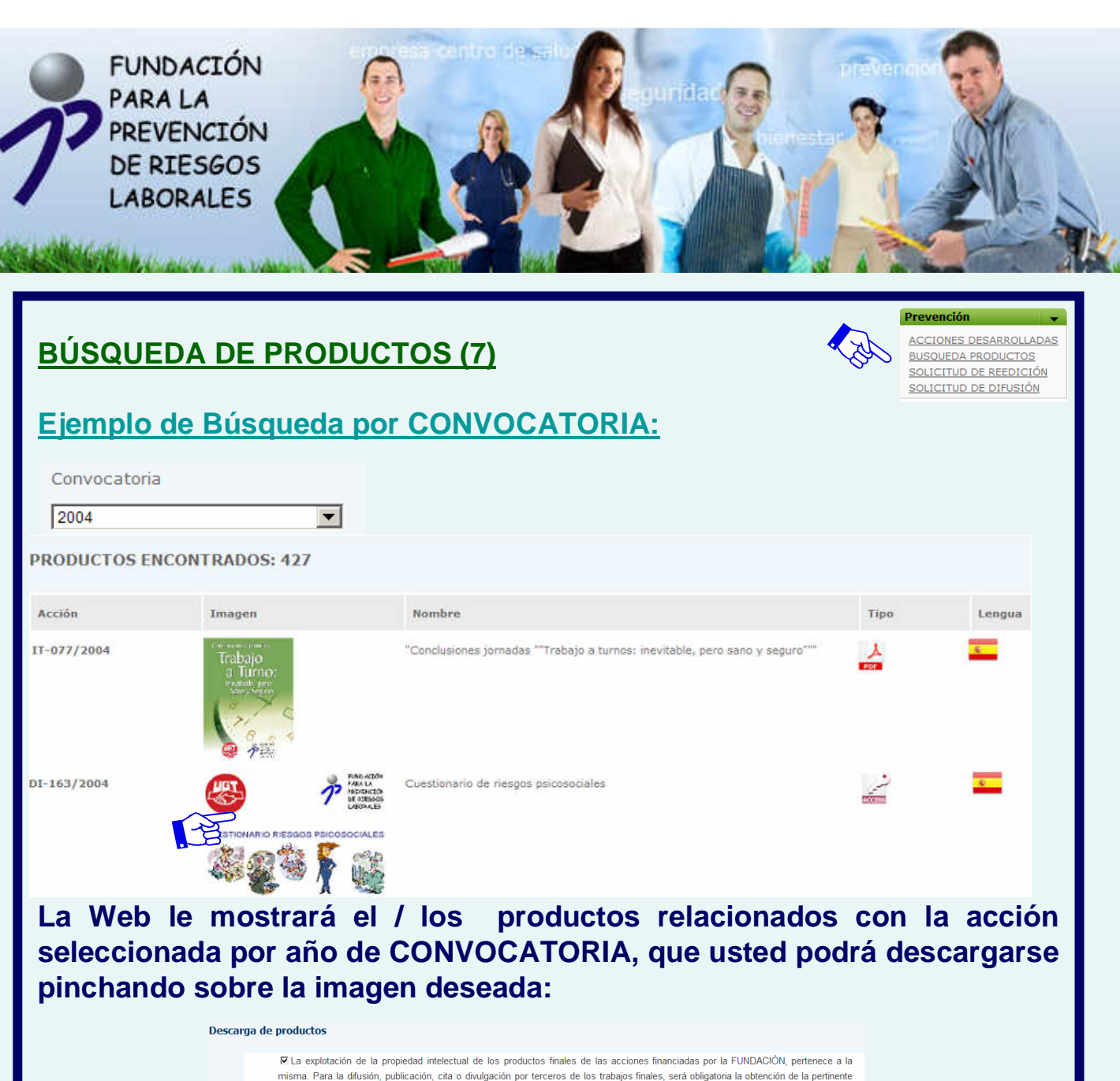

|                          | La explotación de la propiedad intelectual de los productos finales de las acciones financiadas por la FUNDACIÓN, pertenece a la<br>misma. Para la difusión, publicación, cita o divulgación por terceros de los trabajos finales, será obligatoria la obtención de la pertinente<br>autorización de la FUNDACIÓN, sin que en ningún caso, pueda cobrarse por la utilización del uso de estos trabajos finales.                                                                                                    |
|--------------------------|----------------------------------------------------------------------------------------------------|
|                          | Rellene los campos:                                                                                                    |
|                          | Contraseña:                                                                                                    |
|                          | A CONTRACT OF A CONTRACT OF A CONTRACT. |
| Advertencia de seguridad | d de Descarga de archivos                                                                                                    |
| ¿Desea abrir o guarda    | ar este archivo?                                                                                                    |
| Nombre: R                | IESGOS_PSICOSOCIALES.mdb                                                                                                    |
| Tipo: A                  | plicación Microsoft Office Access, 62,0 MB                                                                                                    |
| De: w                    | ww.funprl.es                                                                                                    |
|                          | Abrir Guardar Cancelar                                                                                                    |

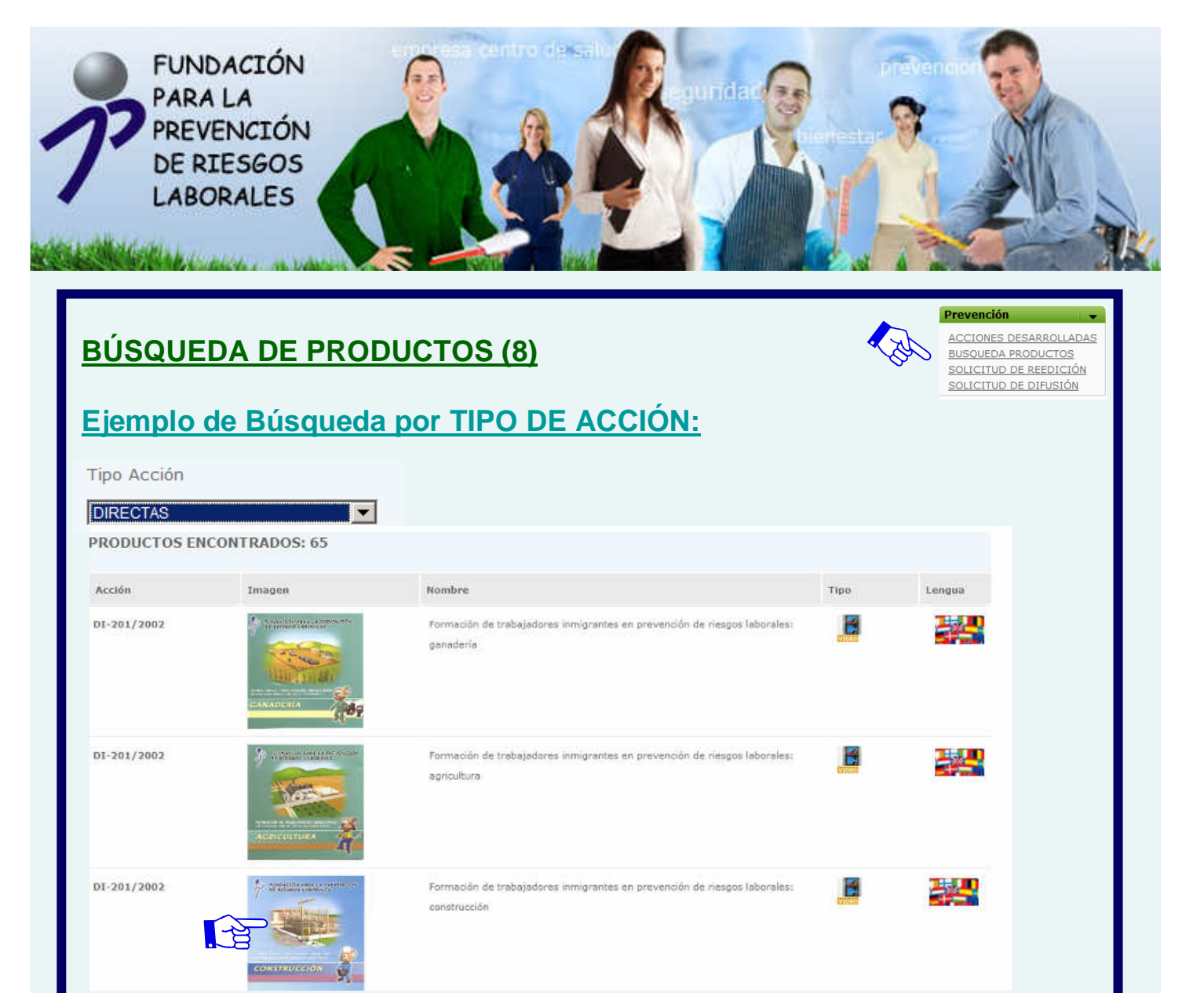

La Web le mostrará el / los productos relacionados con la acción seleccionada por año de TIPO DE ACCIÓN, que usted podrá descargarse pinchando sobre la imagen deseada:

| La explotación de la propiedad intelectual de los productos<br>mora. Para la difusión, publicación, cita s douigación por ten<br>autorización de la FUNDACIÓN, sin que en rengún casa, pueda o<br>Refene los campos:<br>Correo: Indecion@tumpf.es<br>Contraseña: | finatés de las acciores financiarias por la FUNDADÓN, pertenses a la<br>tros de los trabajos finales, sent atilizatoria la obtención de la perfinenta<br>atranse por la utilización del uso de ealos trabajos finales. |
|----------------------------------------------------------------------------------------------------|----------------------------------------------------------------------------------------------------|
| Descarga de archivos       X         ¿Desea abrir o guardar este archivo?       Nombre: VÃ-deo_construcción.zip         Tipo: Archivo WinRAR ZIP, 514 MB       De: www.funprl.es         Abrir       Guardar       Cancelar                                      | EDRIMACION DE TRABAJADORES INHIGRANTES<br>EN PREVEnción de TRESCOS LARORALES<br>CONSTRUCCIÓN                                                                                                    |

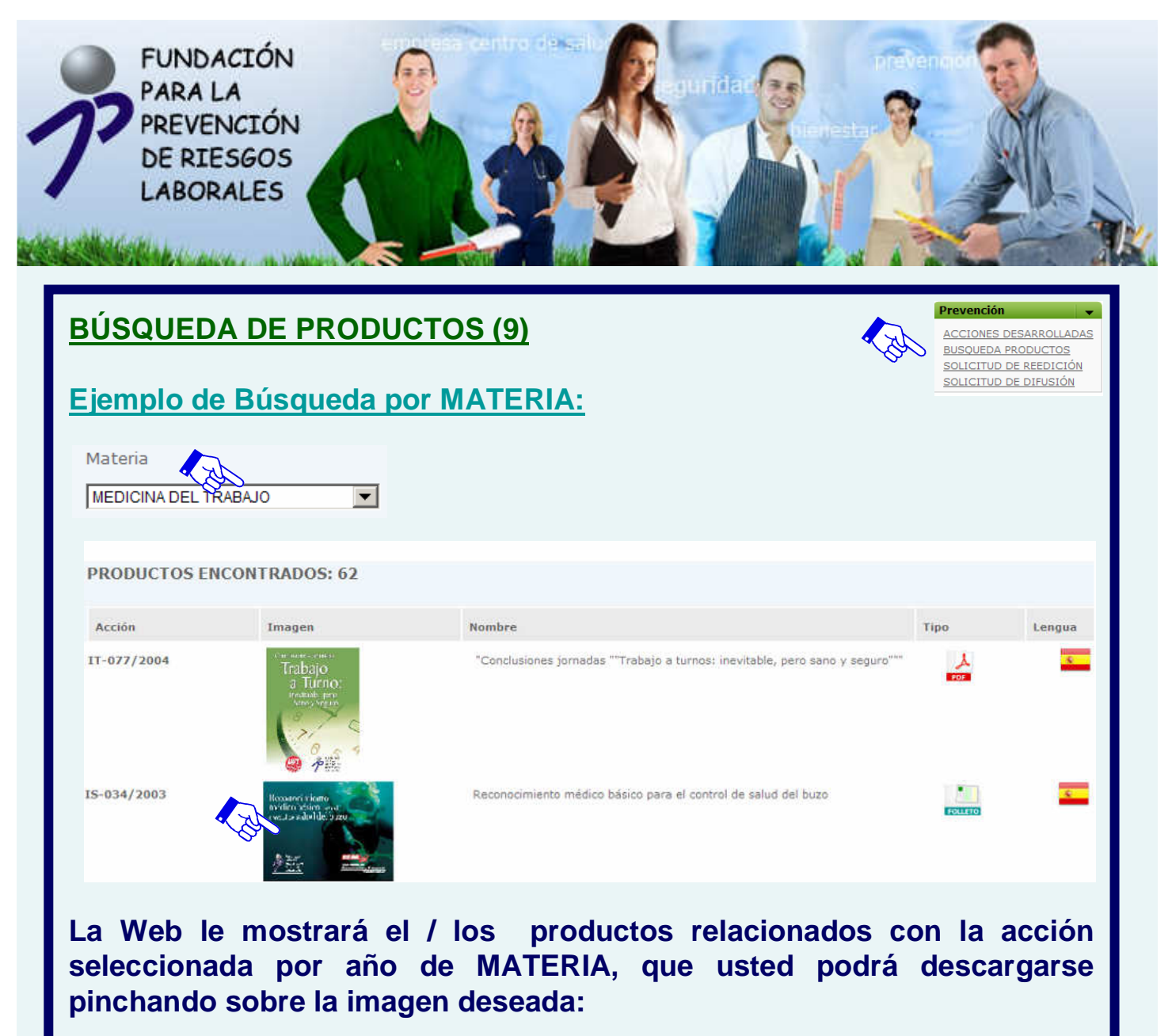

| Descarga de productos                                                                                                    |                                                                                                    |
|----------------------------------------------------------------------------------------------------|----------------------------------------------------------------------------------------------------|
| El a insplotación de la propiedad interestual de los productas<br>moras. Para la difusión, publicación, cita a divulgación por ter<br>autorización de la FUNDACIÓN, sin que en ringún casa, pueda o<br>Referie los campos:<br>Correo: Indicion@tumpit.es | s finales de las acciones financiadas por la FUNDACIÓN, perference a la<br>ceros de las trabajas finales, será abligatoria la obtención de la pertinente<br>cabrarse por la utilización del uso de estos trabajos finales. |
| Descarga de archivos X<br>¿Desea abrir o guardar este archivo?                                                                                                    | Reconocimiento<br>médico básico para et<br>control de salud del buzo                                                                                                    |
| Nombre: Reconocimiento_médico_buzos.pdf<br>Tipo: Adobe Acrobat 7.0 Document, 188 KB<br>De: www.funprl.es<br>Abrir   Guardar   Cancelar                                                                                                    | FUNDACIÓN<br>RARA LA                                                                                                    |
|                                                                                                    | PREVENCIÓN<br>DE EXISEOS<br>LABORALES Comunicación y Transporte<br>WWW.fileceoles                                                                                                    |

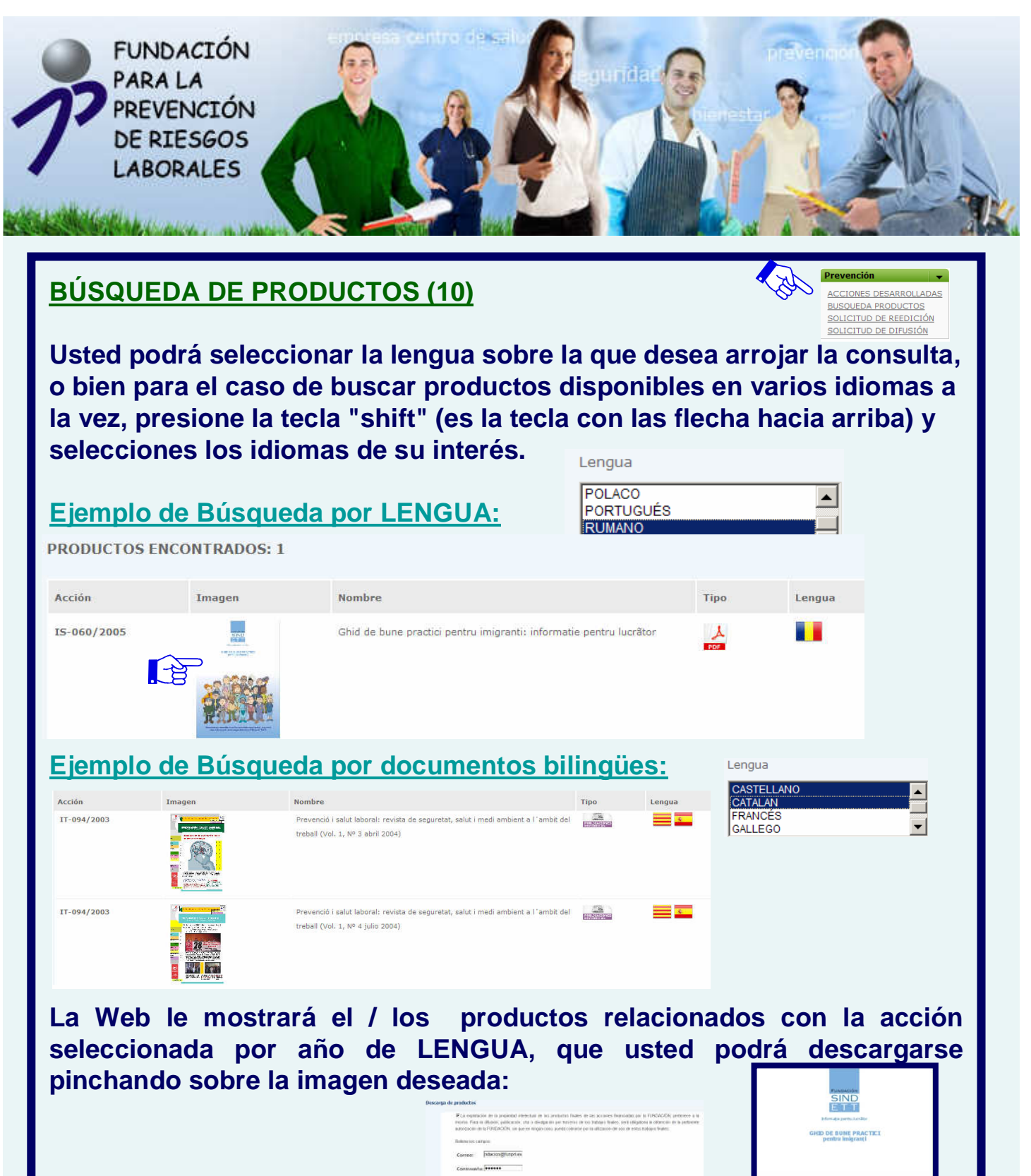

 Descarga de archivos
 X

 ¿Desea abrir o guardar este archivo?

 Image: State of the state of the state of

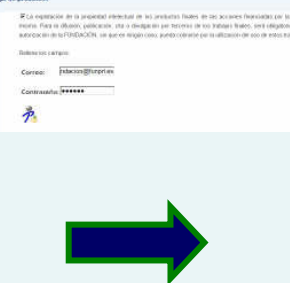

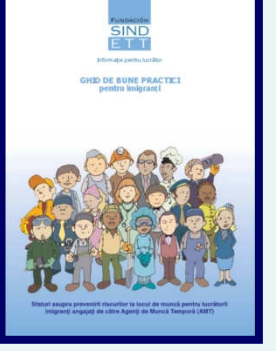

Rest State Ball and the second second

#### **BÚSQUEDA POR PALABRAS CLAVE /FRASES CLAVE (11)**

Para realizar una búsqueda, introduzca en las cajas de texto aquellas palabras clave que describan de forma significativa el tema de su interés (Ej.: *Accidente*). A veces un concepto estará representado por más de un término, formando lo que se conoce por frase clave (Ej.: *Accidente in itinere*).

En nuestro motor de búsqueda funciona por defecto el truncamiento, esto significa que se rastrearán todas las formas derivadas del término o cadena de caracteres que escriba. Por Ej.: *Hipertens\_* recogerá todos aquellos términos que comiencen de este modo: hipertensión, hipertensiva, hipertensos.

Las palabras que refieren a conceptos genéricos aportarán un mayor número de resultados, pero si lo que se desea es circunscribir la búsqueda a un área temática concreta, deberá escoger términos específicos. Ejemplo:

•*Riesgos químicos ---* Término Genérico •*Amianto -----* Término Específico

El buscador no discrimina entre mayúsculas, minúsculas ni acentos.

Existe la opción de combinar diferentes términos en la búsqueda mediante el uso de los siguientes <u>operadores booleanos</u>: Y, O, NO.

Y: Recuperará registros en los que aparezcan todos los términos empleados en la búsqueda. Ej: metalurgia Y legislación

O: Seleccionará aquellos registros que contengan cualquiera de los términos empleados (no necesariamente ambos). Ej: metalurgia O siderurgia.

NO: Ofrecerá aquellos registros que contengan el primero de los términos utilizados pero no el segundo. Ej: Metalurgia NO legislación.

Junto a los cajetines de texto de palabras/frases clave, se pueden seleccionar los campos en los que se realizará la consulta: Título, Palabras Clave, Solicitante y/o Ejecutante, o seleccionado la opción Todos realizar la búsqueda en la totalidad de los campos

Recomendamos especialmente que activen los dos primeros.

SOLICITUD DE REEDICIÓN

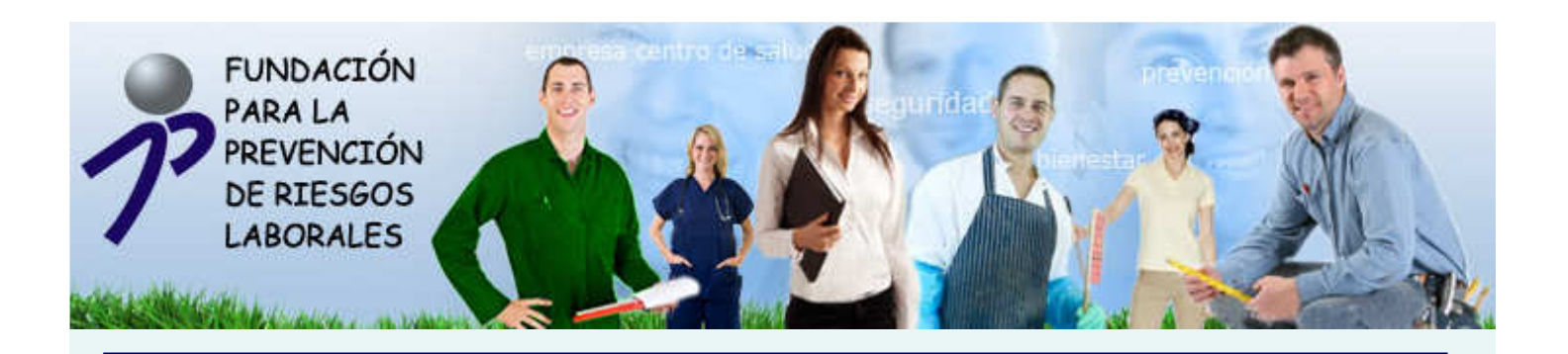

## **BÚSQUEDA POR PALABRAS CLAVE /FRASES CLAVE (11)**

#### Ejemplo de Búsqueda por PALABRA CLAVE: HORMONA

| Palabras por las qu                                  | e desea buscar:            |                                                                              |                            |        |
|------------------------------------------------------|----------------------------|------------------------------------------------------------------------------|----------------------------|--------|
| HORMONA                                              |                            |                                                                              |                            |        |
|                                                      |                            |                                                                              |                            |        |
|                                                      |                            |                                                                              |                            |        |
| Campos a los que o                                   | lesea arrojar la búsqueda: |                                                                              |                            |        |
| TODOS<br>PALABRAS CLAVE<br>SOLICITANTE<br>EJECUTANTE |                            |                                                                              |                            |        |
| PRODUCTOS EN                                         | ICONTRADOS: 2              |                                                                              |                            |        |
| Acción                                               | Imagen                     | Nombre                                                                       | Тіро                       | Lengua |
| IS-002/2006                                          |                            | Guia de disruptores endocrinos en la Industria Textil                        | - Confección               | -      |
| IS-002/2006                                          | de disutions<br>endocrisos | Manual "La prevención a la exposición de disruptores<br>Textil - Confección" | endocrinos en la Industria | ¢      |
|                                                      | /s 🔔 🚍 0                   |                                                                              |                            |        |

#### Ejemplo de Búsqueda por FRASE CLAVE: ENFERMEDADES PROFESIONALES

| Palabras por las                                     | que desea buscar:          |                                                                       |               |        |
|------------------------------------------------------|----------------------------|-----------------------------------------------------------------------|---------------|--------|
| ENFERMEDADES                                         | PROFESIONALES              |                                                                       |               |        |
|                                                      |                            |                                                                       |               |        |
| Campos a los qu                                      | ue desea arrojar la b      | úsqueda:                                                              |               |        |
| TODOS<br>PALABRAS CLAVE<br>SOLICITANTE<br>EJECUTANTE |                            |                                                                       |               |        |
| PRODUCTOS EN                                         | CONTRADOS: 37              |                                                                       |               |        |
| Acción                                               | Imagen                     | Nombre                                                                | Tipo          | Lengua |
| IT-142/2003                                          | (IG                        | Accidentes de traballo e enfermidades profesionais                    | A CONTRACTOR  |        |
| 17-076/2004                                          | ACTUACIONES<br>EN CARO GRE | Actuaciones en caso de: accidente de trabajo o enfermedad profesional | COLUMN COLUMN | 5      |
| IS-038/2002                                          | 620<br>63- 93              | Catálogo de enfermedades profesionales de los docentes                |               | S      |
|                                                      |                            |                                                                       |               |        |

ACCIONES DESARROLLADAS BUSQUEDA PRODUCTOS SOLICITUD DE REEDICIÓN SOLICITUD DE DIFUSIÓN

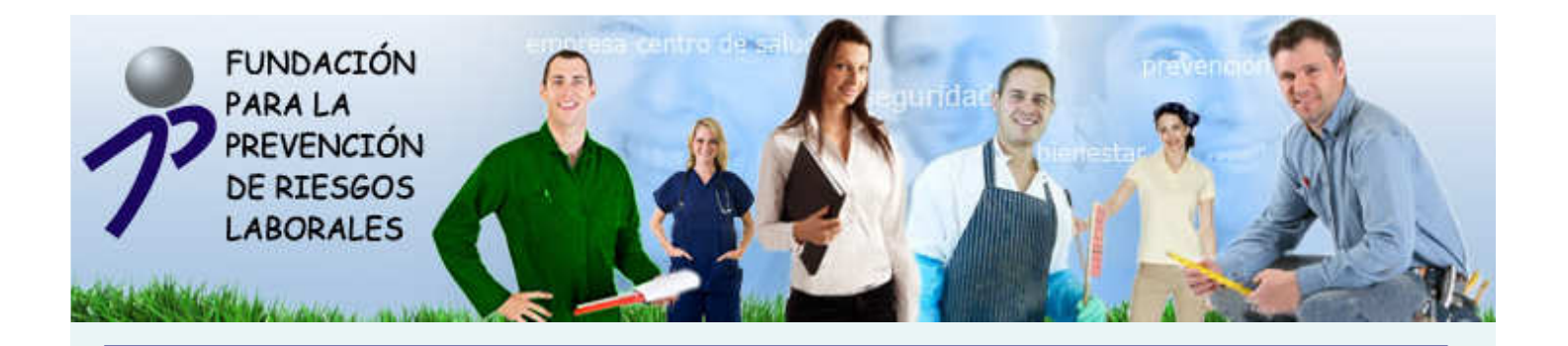

### **BÚSQUEDA POR PALABRAS CLAVE /FRASES CLAVE (11)**

#### Ejemplo de Búsqueda UTILIZANDO LOS OPERADORES BOOLENANOS:

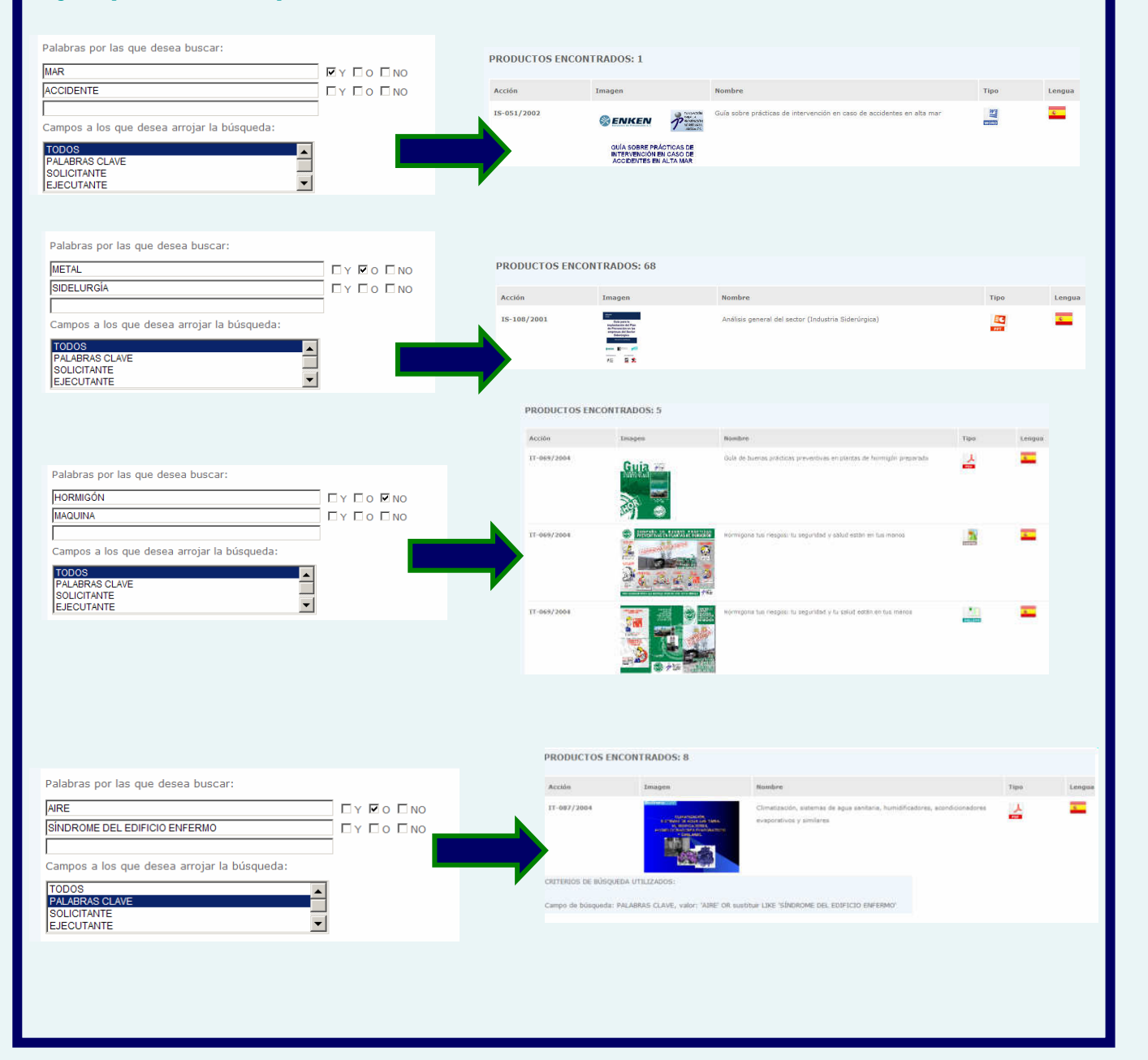

Prevención

2

ACCIONES DESARROLLADAS

BUSQUEDA PRODUCTOS SOLICITUD DE REEDICIÓN SOLICITUD DE DIFUSIÓN

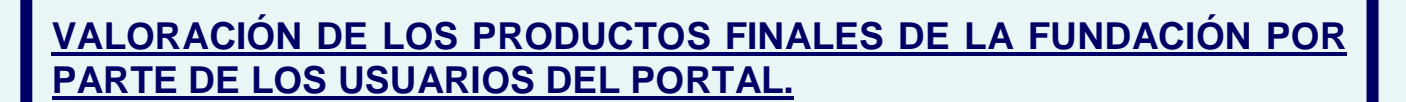

Actualmente, los usuarios del portal pueden consultar <u>más de 1.500 productos</u> <u>finales</u> correspondientes a las acciones que la Fundación ha venido financiando desde la Convocatoria 2000 y que por su naturaleza han podido materializarse en soporte informático.

Lamentablemente, todavía no podemos reflejar todo el material que ha constituido el objeto de las acciones financiadas por la Fundación, pero muy pronto podrán consultarlo.

Además, este fondo se verá incrementado día a día con los nuevos productos finales resultantes de las nuevas acciones financiadas que vayan finalizando.

Como la heterogeneidad de los productos es tal, hemos considerado oportuno permitir que los usuarios valoren voluntariamente los productos que consulten, con el fin de informar a los demás usuarios sobre la utilidad de los mismos.

Para lograr este objetivo, cada vez que usted consulte un producto, el sistema le solicitará su nombre de usuario y contraseña, para poder así registrar los productos que usted ha consultado, y poderle así solicitar la valoración sobre los mismos. El sistema le remitirá automáticamente un mensaje al correo electrónico facilitado para solicitarle su valoración sobre cada producto consultado, integrando los resultados de las valoraciones recibidas, y mostrándolas después junto al producto valorado.

Es sistema aún no está finalizado, pero tendrá una estructura similar a la maqueta que a continuación mostramos. Una vez que se haya autentificado con su nombre y contraseña, se le mostrará una lista con los productos que haya consultado para que valore los mismos.

| Productos Descargados                              | P Sin Ir        | iterés                            |
|----------------------------------------------------|-----------------|-----------------------------------|
| IOMBRE DEL PRODUCTO                                | VALORACION      |                                   |
| studio de la siniestralidad en los buques de pesca | デデデデデ <b>デア</b> | Aceptable<br><b>7</b> Interesante |
|                                                    | アア              | nteresante                        |
|                                                    | 2 2             | 2 2 2                             |

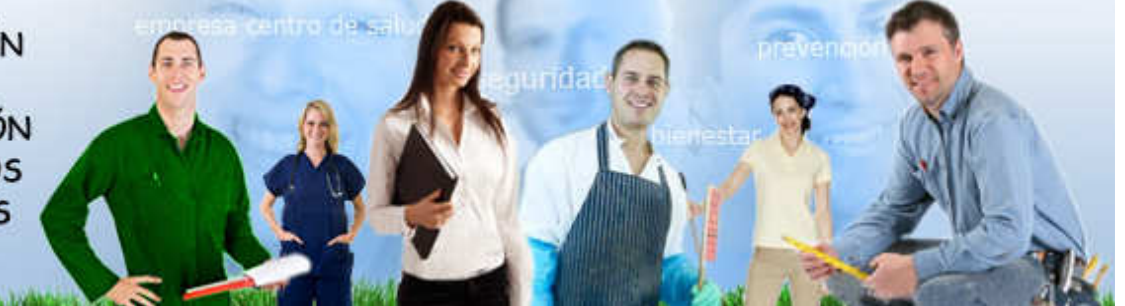

#### CESIÓN DE DERECHOS DE EXPLOTACIÓN DE LOS PRODUCTOS FINALES POR PARTE DE LA FUNDACIÓN.

La FUNDACION PARA LA PREVENCIÓN, facilitará la difusión y la obtención de reproducciones o reediciones de sus productos finales con fines de investigación, publicación, enseñanza o difusión, en régimen de gratuidad para los trabajadores o empresas destinatarios, siempre que se cumplan con los requisitos establecidos.

•Los interesados deberán cumplimentar obligatoriamente el formulario destinado al efecto en la Web, que una vez cumplimentado on-line, se enviará mediante correo ordinario a la Fundación para su posterior análisis y autorización.

•Debe señalarse que el material fue financiado por la FUNDACION PARA LA PREVENCIÓN DE RIESGOS LABORALES al amparo de la Convocatoria de asignación de recursos correspondiente.

•Debe hacerse mención expresa del código de la acción, así como a la entidad ejecutante y a la solicitante de la acción que produjo tal material.

•El material que se publique debe contar con el logotipo de la FUNDACION, antecediéndole la leyenda, "Con la Financiación de" en lugar perfectamente visible.

•Depósito legal de las publicaciones objeto de la reedición, cuando sea exigible conforme a su normativa reguladora.

•Explotación de la propiedad intelectual de los trabajos por la FUNDACIÓN. La FUNDACIÓN otorga esta autorización en ejercicio de los derechos que le confiere la Ley de Propiedad Intelectual y se reserva el derecho de emprender acciones legales que considere oportunas contra quienes incumplan las condiciones expresadas en esta solicitud.

•La distribución y utilización del material por parte de los trabajadores, no debe suponer coste alguno para el destinatario.

•La autorización será emitida únicamente para el periodo reflejado en la solicitud, el material sólo podrá ser utilizado para el fin expresado. Cualquier modificación deberá contar con un nuevo permiso.

•En el supuesto de que el material publicado o difundido presente alguna modificación respecto al material original, se debe enviar a la FUNDACIÓN al menos un ejemplar del nuevo material producido.

•Se debe notificar formalmente a la FUNDACIÓN la puesta en marcha y finalización de la publicación objeto de esta autorización.

Prevención

#### SOLICITUD DE REEDICIÓN

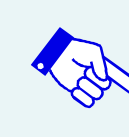

ACCIONES DESARROLLADAS BUSQUEDA PRODUCTOS SOLICITUD DE REEDICIÓN SOLICITUD DE DIFUSIÓN

La FUNDACION PARA LA PREVENCIÓN, facilitará la difusión y la obtención de reproducciones o reediciones de sus productos finales con fines de investigación, publicación, enseñanza o difusión, en régimen de gratuidad para los trabajadores o empresas destinatarios, siempre que se cumplan con los requisitos establecidos.

Para atender a sus solicitudes de reedición de un modo más eficaz, estamos desarrollando un formulario similar al que ahora se muestra como maqueta en este apartado, que en breve tendrán a su disposición.

Una vez que hayan cumplimentado el formulario, la Fundación, analizará su propuesta, y les remitirá en el plazo lo más breve posible, bien la autorización para proceder a la reedición del producto final solicitado, o bien la denegación de la solicitud indicando los motivos de la denegación.

A continuación les mostramos el ejemplo de formulario que deberán cumplimentar:

| 1 DATOS DEL / DE LA DEDRECENTANTE / COLICITANTE  | 2.DATOS DEL MATERIAL SOLICITADO |
|--------------------------------------------------|---------------------------------|
| 1. DATUS DEL / DE LA REPRESENTANTE / SULICITANTE |                                 |
| DNI, NIF:                                        |                                 |
| Nombre o razón social:                           | Einalidad de la reedición:      |
| Primer Apellido:                                 |                                 |
| Segundo Apellido:                                | Formato de la readición:        |
| Domicilio:                                       | Destinatorios                   |
| Número:                                          | Descinatarios.                  |
| Portal:                                          |                                 |
| Escalera:                                        |                                 |
| Planta:                                          |                                 |
| Puerta:                                          |                                 |
| C.P. :                                           |                                 |
| Municipio:                                       |                                 |
| Provincia:                                       | Envier Volicitud                |
| País:                                            |                                 |
| Correo:                                          | ,                               |
| Teléfono:                                        |                                 |
| Teléfono:                                        |                                 |
| Fax:                                             |                                 |

#### Prevención

#### SOLICITUD DE DIFUSIÓN

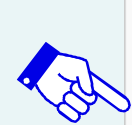

ACCIONES DESARROLLADAS BUSQUEDA PRODUCTOS SOLICITUD DE REEDICIÓN SOLICITUD DE DIFUSIÓN

La FUNDACION PARA LA PREVENCIÓN, facilitará la difusión y la obtención de reproducciones o reediciones de sus productos finales con fines de investigación, publicación, enseñanza o difusión, en régimen de gratuidad para los trabajadores o empresas destinatarios, siempre que se cumplan con los requisitos establecidos.

Para atender a sus solicitudes de difusión de un modo más eficaz, estamos desarrollando un formulario similar al que ahora se muestra como maqueta en este apartado, que en breve tendrán a su disposición.

Una vez que hayan cumplimentado el formulario, la Fundación, analizará su propuesta, y les remitirá en el plazo lo más breve posible, bien la autorización para proceder a la difusión del producto final solicitado, o bien la denegación de la solicitud indicando los motivos de la denegación.

A continuación les mostramos el ejemplo de formulario que deberán cumplimentar:

| 1. DATOS DEL / DE LA REPRESENTANTE / SOLICITANTE | 2.DATOS DEL MATERIAL SOLICITADO                                      |                       |
|--------------------------------------------------|----------------------------------------------------------------------|-----------------------|
| DNI, NIF:                                        | Código Acción:<br>Denominación Acción:<br>Finalidad de la reedición: |                       |
| Primer Apellido: Segundo Apellido: Domicilio:    | Ubicación de la publicación:<br>Url:<br>Periodo:                     |                       |
| Número: Portal: Escalera:                        | Tipo de accesos:<br>Destinatarios:                                   | O Libre O Restringido |
| Planta:                                          |                                                                      |                       |
| Municipio:                                       | Enviar Solicit                                                       | ud                    |
| Teléfono:                                        |                                                                      |                       |
| Teléfono:                                        |                                                                      |                       |

#### **INSTITUCIONES**

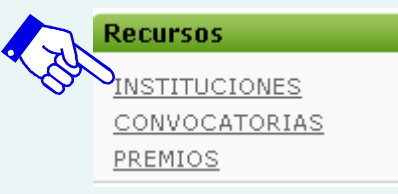

En este apartado hemos puesto a su disposición vínculos con las principales Instituciones relacionadas con la Fundación. Para obtener información sobre las mismas, pinche sobre el icono de la Institución, y será conducido automáticamente a la página Web de la Institución seleccionada.

Actualmente, hemos incluido vínculos a las siguientes Instituciones:

- MINISTERIO DE TRABAJO E INMIGRACIÓN.
- INSTITUTO NACIONAL DE SEGURIDAD E HIGIENE EN EL TRABAJO.

• AGENCIA EUROPEA PARA LA SEGURIDAD Y SALUD EN EL TRABAJO.

- ORGANIZACIÓN INTERNACIONA DEL TRABAJO.
- CONFEDERACIÓN SINDICAL DE COMISIONES OBRERAS.
- UNIÓN GENERAL DE TRABAJADORES.
- CONFEDERACIÓN INTERSINDICAL GALEGA.
- EUSKAL SINDIKATUA.

CONFEDERACIÓN

ESPAÑOLA DE

ORGANIZACIONES

- **EMPRESARIALES**
- CONFEDERACIÓN ESPAÑOLA DE PEQUEÑA Y MEDIANA EMPRESA

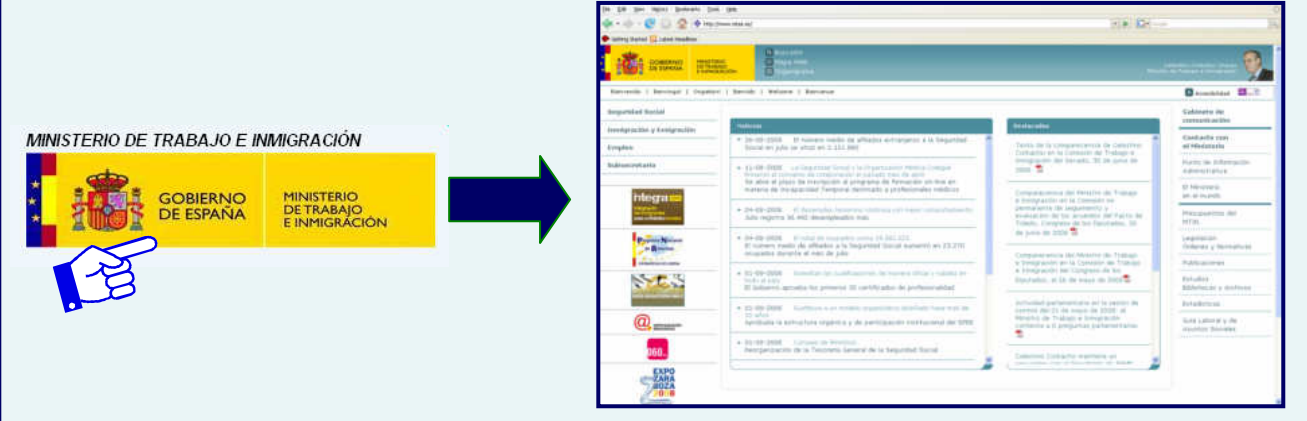

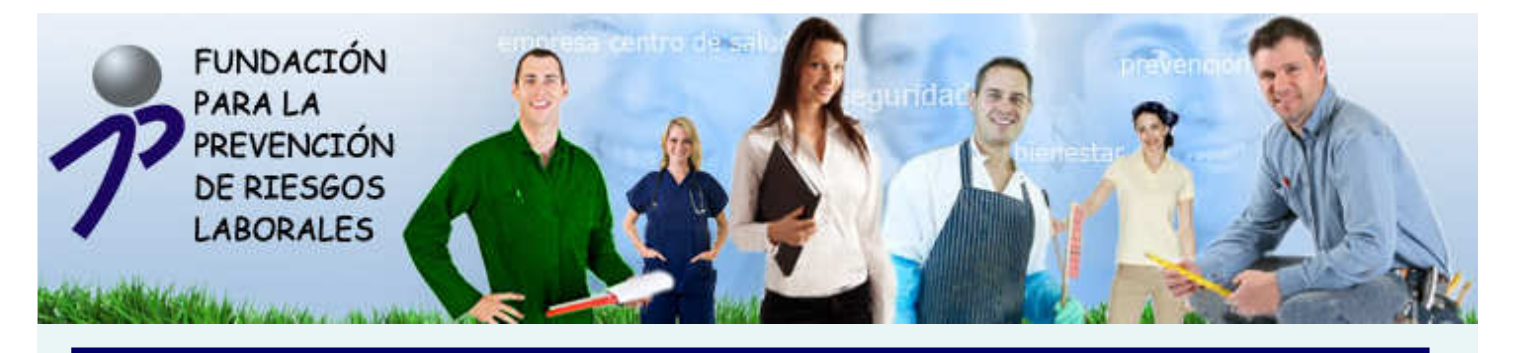

#### **CONVOCATORIAS**

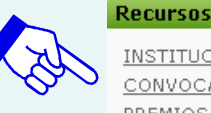

<u>INSTITUCIONES</u> <u>CONVOCATORIAS</u> <u>PREMIOS</u>

En este apartado hemos puesto a su disposición PREMIOS la documentación relativa a las Convocatorias 2007 y 2008. Pinche sobre la Convocatoria seleccionada y podrá descargarse la siguiente documentación.

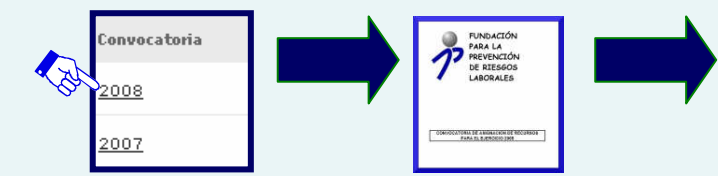

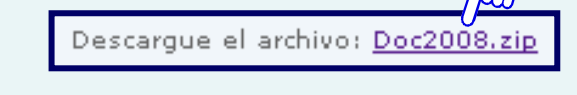

# Para la <u>CONVOCATORIA 2007</u> ponemos a su disposición la siguiente documentación:

- 1. Convocatoria de Asignación de recursos para el ejercicio 2007.
- 2. Guía de Seguimiento de la Convocatoria de Asignación de recursos para el ejercicio 2007.
- 3. Anexos a la Guía de Seguimiento.
- 4. Impreso de solicitud.
- 5. Informe económico.
- 6. Hoja de autoliquidación.

# Para la <u>CONVOCATORIA 2008</u> ponemos a su disposición la siguiente documentación.

- 1. Convocatoria de Asignación de recursos para el ejercicio 2008.
- 2. Guía de Seguimiento de la Convocatoria de Asignación de recursos para el ejercicio 2008.
- 3. Anexos a la Guía de Seguimiento.
- 4. Impreso de solicitud.
- 5. Informe económico.

#### CONVOCATORIA 2008

Tengan en cuenta que los documentos de la CONVOCATORIA 2008 relativos al Impreso de Solicitud, los Anexos a la Guía de Seguimiento y el Informe Económico son ejemplos, ya que, tanto la solicitud como la gestión de las acciones que finalmente se aprueben se llevarán a cabo a través del GESTOR DE ACCIONES.

#### Recursos

#### **PREMIOS**

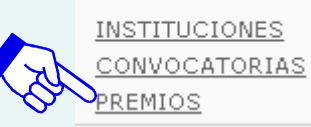

Esta sección del portal además de recoger los premiados en las distintas ediciones de los "PREMIOS NACIONALES 28 DE ABRIL", contiene las bases para la presentación de candidaturas a dichos premios.

Tan pronto como se abra el plazo de candidaturas a la edición correspondiente, lo publicitaremos en este aparatado.

Para conocer los premiados en las distintas ediciones, por favor, seleccione el año de la edición deseado en el desplegable, y automáticamente se listarán los premiados en las distintas categorías:

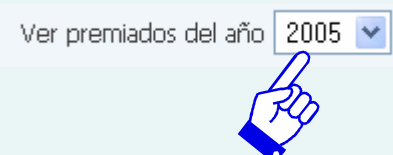

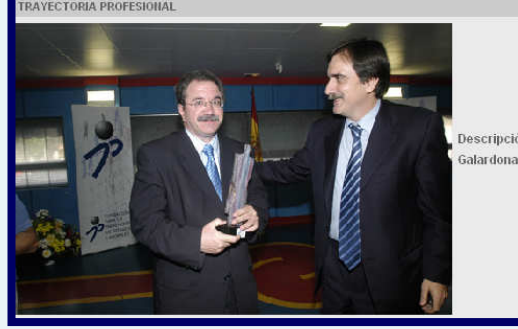

Descripción: PREMIO A LA TRAYECTORIA PROFESIONAL Galardonado: D. MARIANO GALLO FERNÁNDEZ

Así mismo, pinchando sobre "bases de los premios", podrá descargarse las mismas:

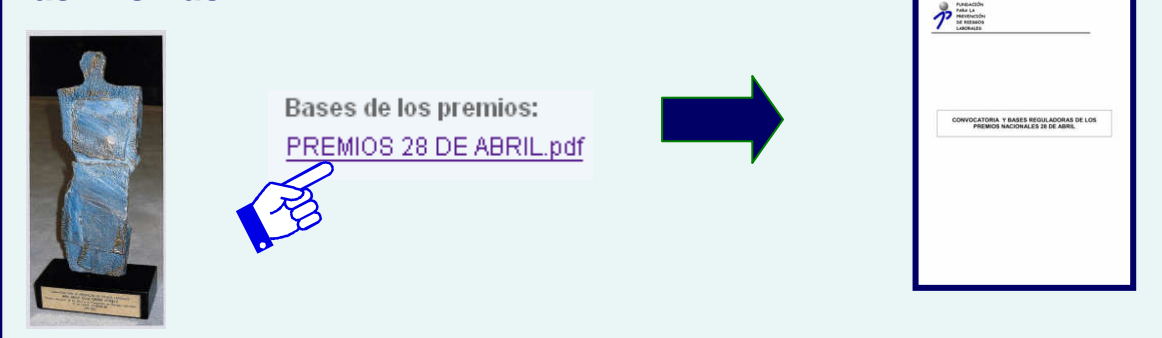